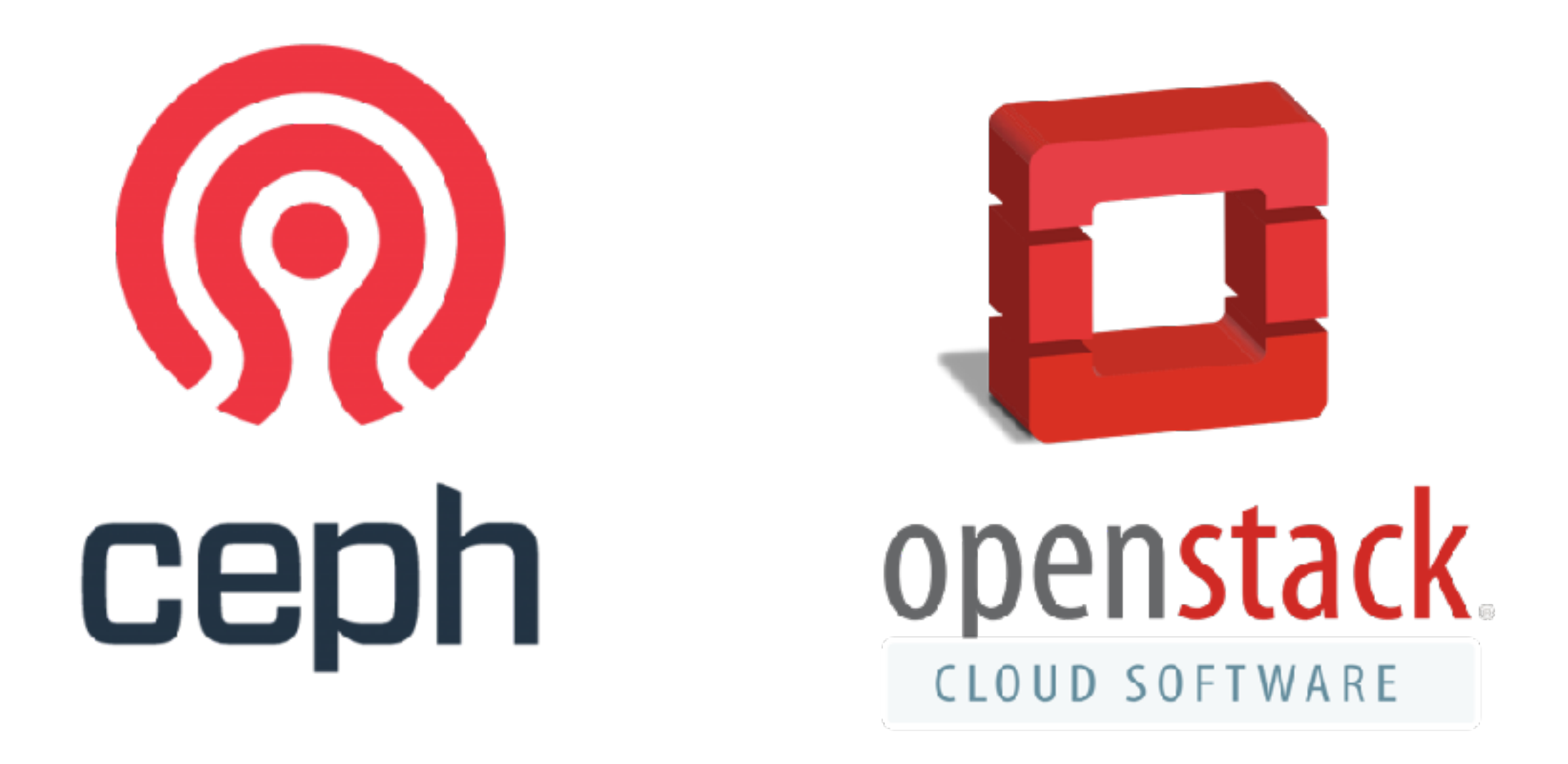

# Ceph Ansible

Mr. Charnsilp Chinprasert

### Outline

- Architecture
- Ceph & OpenStack
- Workshop
- Performance Tuning
- Hardware Design

## Software Defined Storage

 $\rightarrow$ 

 $\rightarrow$ 

 $\rightarrow$ 

#### Proprietary hardware

- Scale-Up architecture
- Hardware-based intelligence
- Closed development process

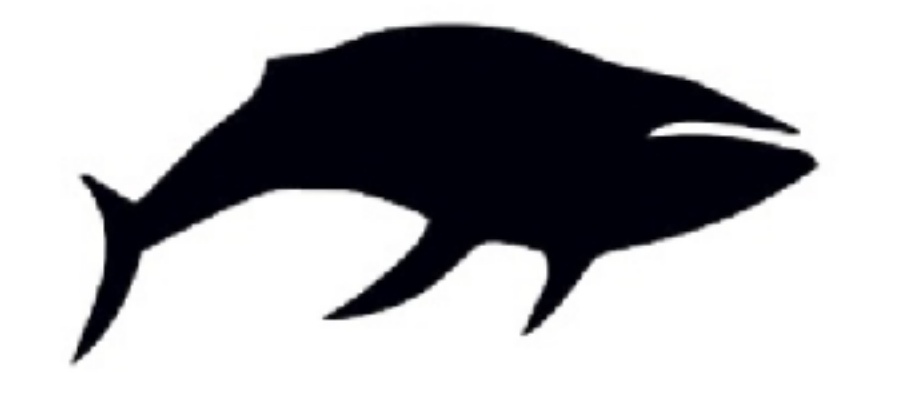

- Common, off-the-shelf hardware
- Scale-Out architecture
- Software-based intelligence More programmability, agility, and control
- Open development process More flexible, well integrated technology

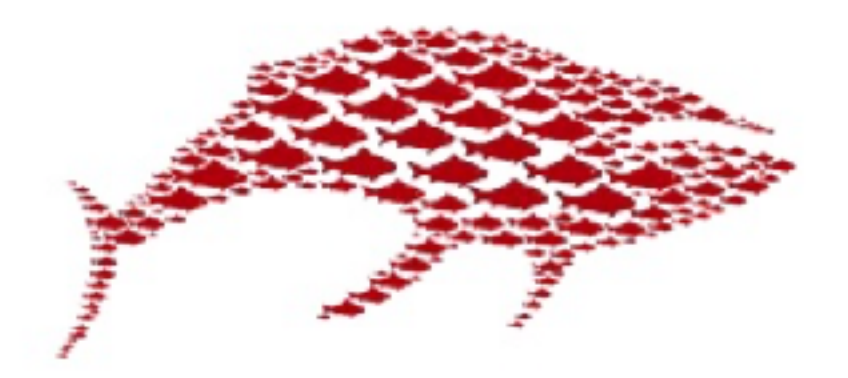

## What is Ceph?

- Distributed Storage System
- Self healing & Self manage
- Scale horizontally
- No single point of failure
- Runs on commodity hardware
  - no vendor lock-in
  - commodity != consumer grade
- Open source
  - GPL v2 license
  - Community =driven

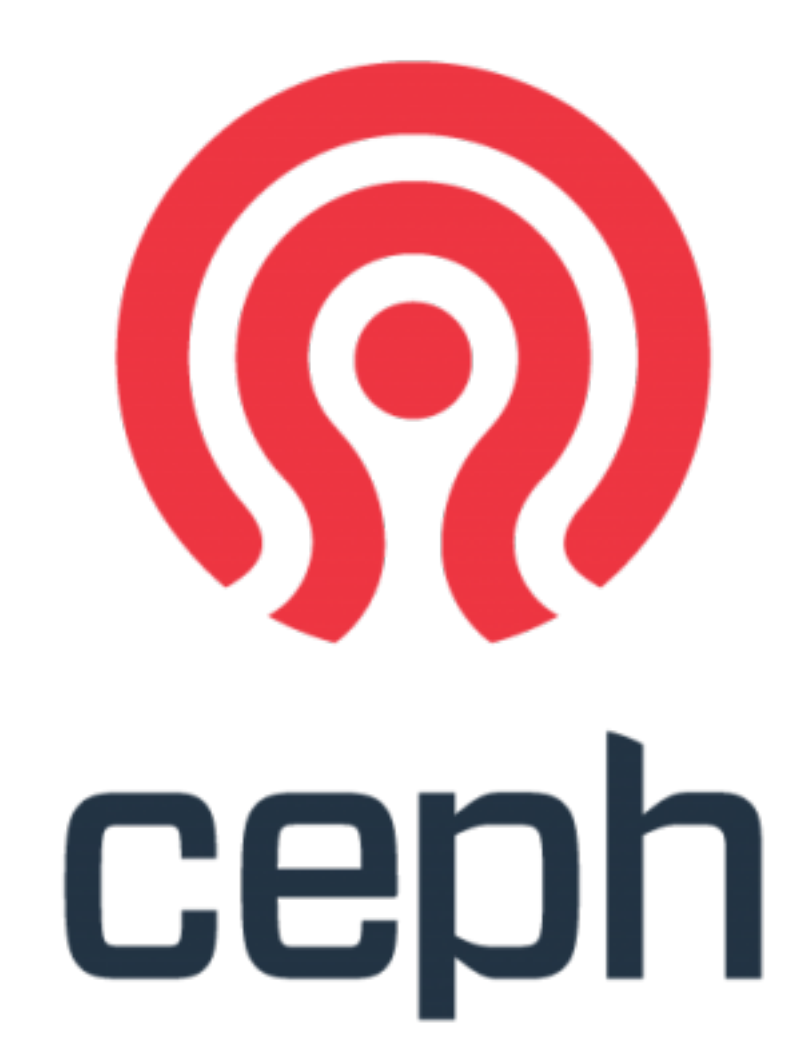

## History

#### 10 years in the making

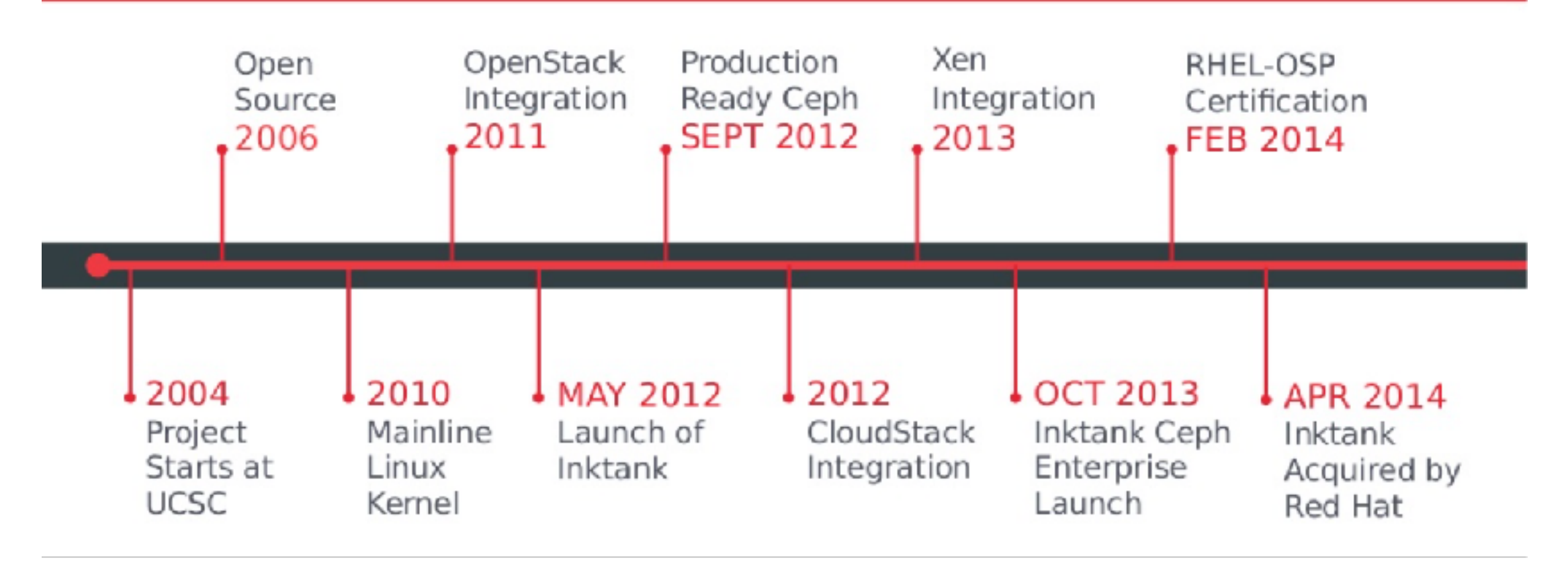

#### Paper: http://www.ssrc.ucsc.edu/Papers/weil-osdi06.pdf

### Ceph versions

#### TIMELINE

|                      |                        | Dumpling<br>LTS | Emperor<br>Stable | Firefly LTS      | Giant Stable    | Hammer LTS       | Infernalis Stable | Jewel LTS        |
|----------------------|------------------------|-----------------|-------------------|------------------|-----------------|------------------|-------------------|------------------|
| First release        |                        | August 2013     | November<br>2013  | May 2014         | October<br>2014 | April 2015       | November 2015     | April 2016       |
| Estimated retirement |                        | March 2015      |                   | January<br>2016  |                 | November<br>2016 | June 2016         | November<br>2017 |
| Actual retirement    |                        | May 2015        | May 2014          | December<br>2015 | April 2015      |                  |                   |                  |
|                      | Development<br>Testing | Dumpling<br>LTS | Emperor<br>Stable | Firefly LTS      | Giant Stable    | Hammer LTS       | Infernalis Stable | Jewel LTS        |
| August 2016          |                        |                 |                   |                  |                 | 0.94.9 0.94.8    |                   |                  |
| June 2016            | 11.0.0                 |                 |                   |                  |                 |                  |                   | 10.2.2           |
| May 2016             |                        |                 |                   |                  |                 | 0.94.7           |                   | 10.2.1           |
| April 2016           | 10.1.2                 |                 |                   |                  |                 |                  |                   | 10.2.0           |
|                      | 10.1.1                 |                 |                   |                  |                 |                  |                   |                  |
| March 2016           | 10.1.0                 |                 |                   |                  |                 |                  |                   |                  |
|                      | 10.0.5                 |                 |                   |                  |                 |                  |                   |                  |
| February 2016        | 10.0.3                 |                 |                   |                  |                 | 0.94.6           | 9.2.1             |                  |
| January 2016         | 10.0.2                 |                 |                   |                  |                 |                  |                   |                  |
| December 2015        | 10.0.1                 |                 |                   |                  |                 |                  |                   |                  |
| November 2015        | 10.0.0                 |                 |                   | 0.80.11          |                 |                  | 9.2.0             |                  |
| October 2015         | 9.1.0                  |                 |                   |                  |                 | 0.94.5           |                   |                  |
|                      |                        |                 |                   |                  |                 | 0.94.4           |                   |                  |
| August 2015          | 9.0.3                  |                 |                   |                  |                 | 0.94.3           |                   |                  |
| July 2015            | 9.0.2                  |                 |                   | 0.80.10          |                 |                  |                   |                  |
| June 2015            | 9.0.1                  |                 |                   |                  |                 | 0.94.2           |                   |                  |
| May 2015             | 9.0.0                  |                 |                   |                  |                 |                  |                   |                  |
| April 2015           |                        |                 |                   |                  | 0.87.2          | 0.94.1           |                   |                  |
|                      |                        |                 |                   |                  |                 | 0.94             |                   |                  |
|                      |                        |                 |                   |                  |                 |                  |                   |                  |

March 2015

0.80.9

#### Ceph unified storage

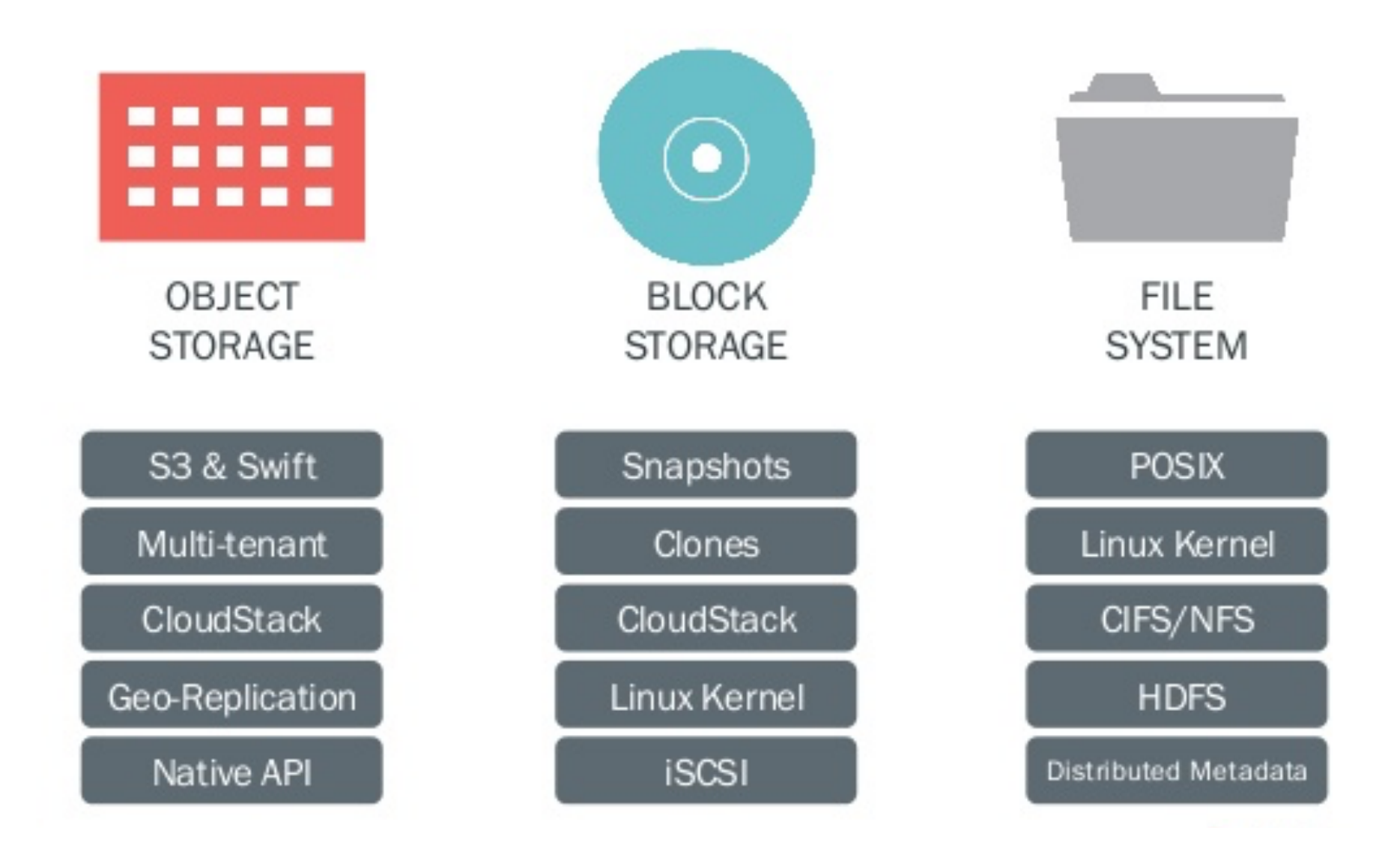

### Ceph components

#### · Rados

- Manage object store
- · LibRados
  - Library for access Object store

#### · RDB

• Linux kernel client

#### · Ceph FS

- File system
- Fuse

#### · RadosGW

- REST gateway
- S3 compatible

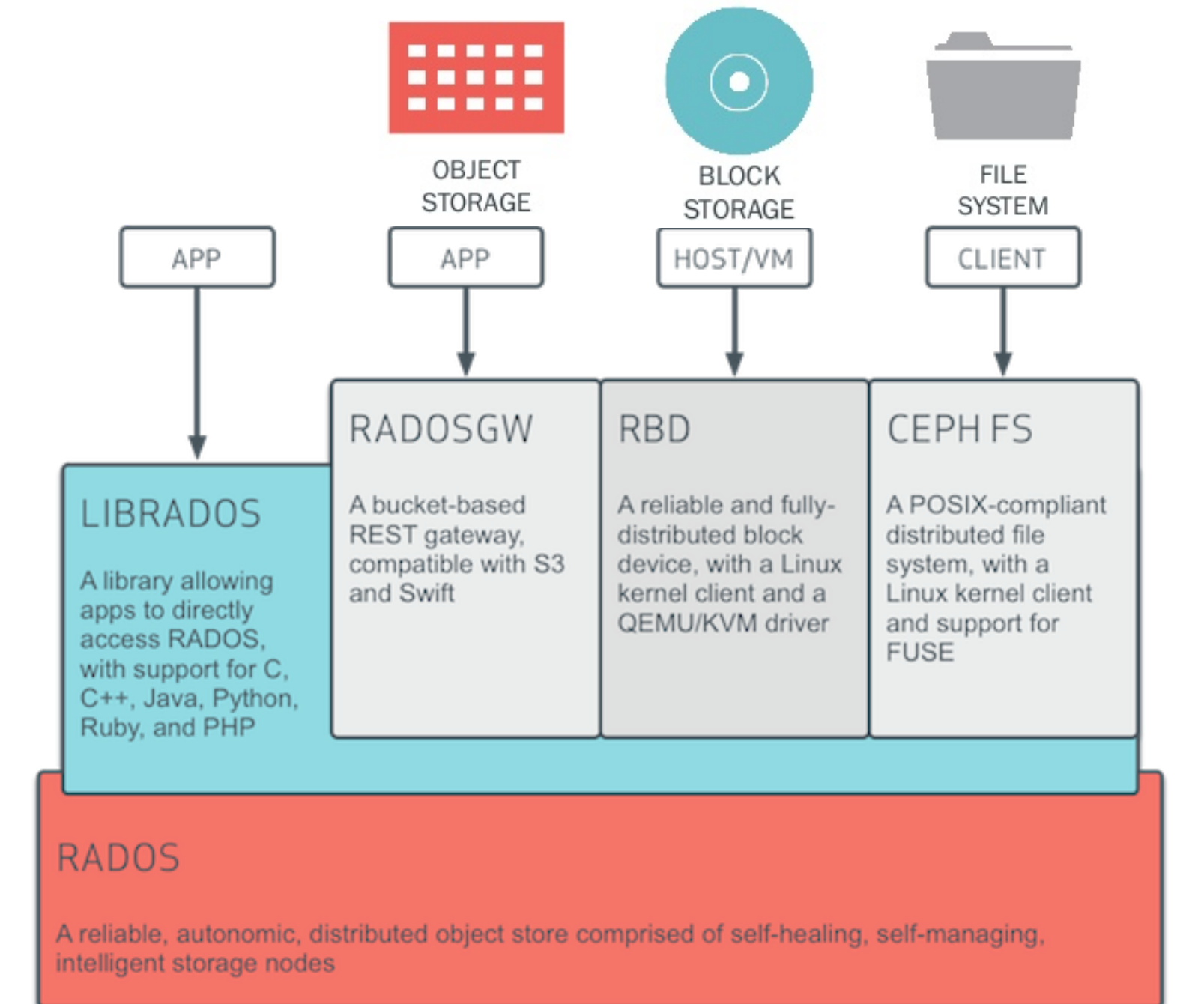

### Ceph core components

#### Mon

- Tracks & Monitor the health of entire cluster
- Maintains the map of cluster state
- Provide consensus for distributed decision-making
- DO NOT serve stored data to clients
- use Paxos for solving consensus in a network of unreliable processors

#### OSD

- Store the actual data as objects on physical disks
- At least 3 nodes in cluster (Data replication)
- Serve stored data to clients
- Intelligently peer to perform replication tasks

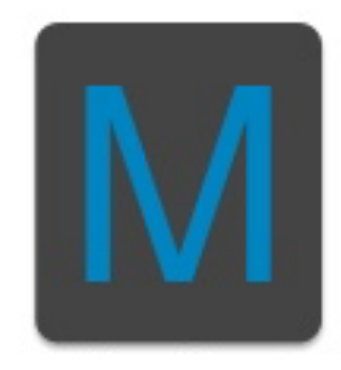

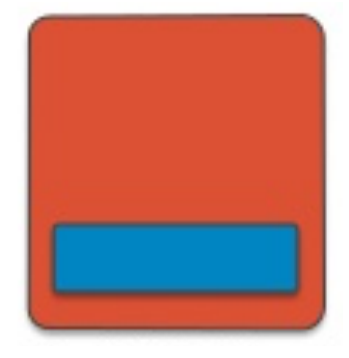

Paxos: https://en.wikipedia.org/wiki/Paxos\_(computer\_science)

#### Ceph core components

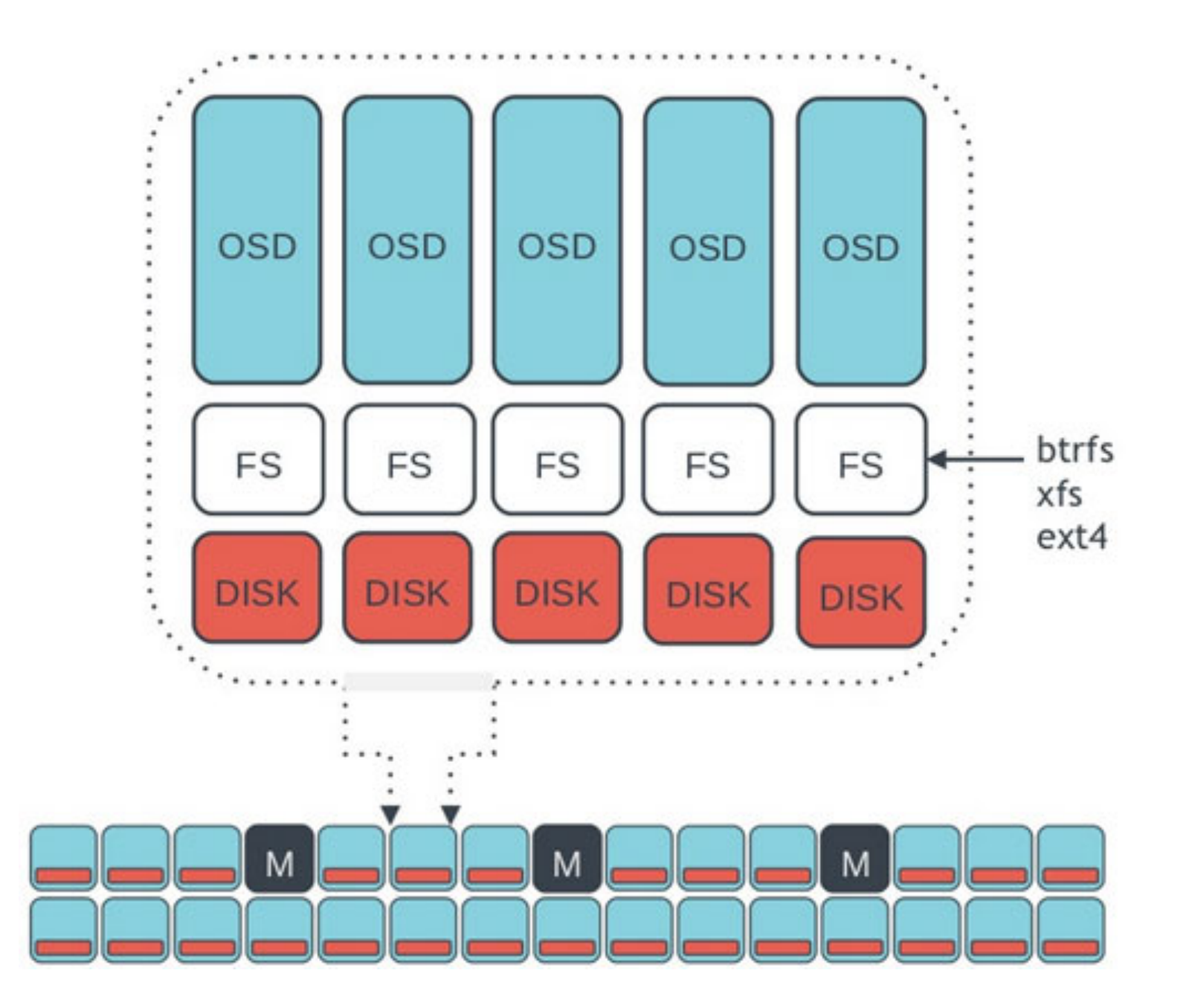

#### Where do object live?

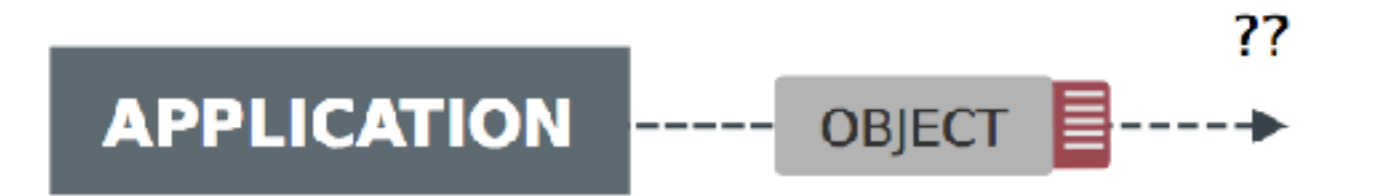

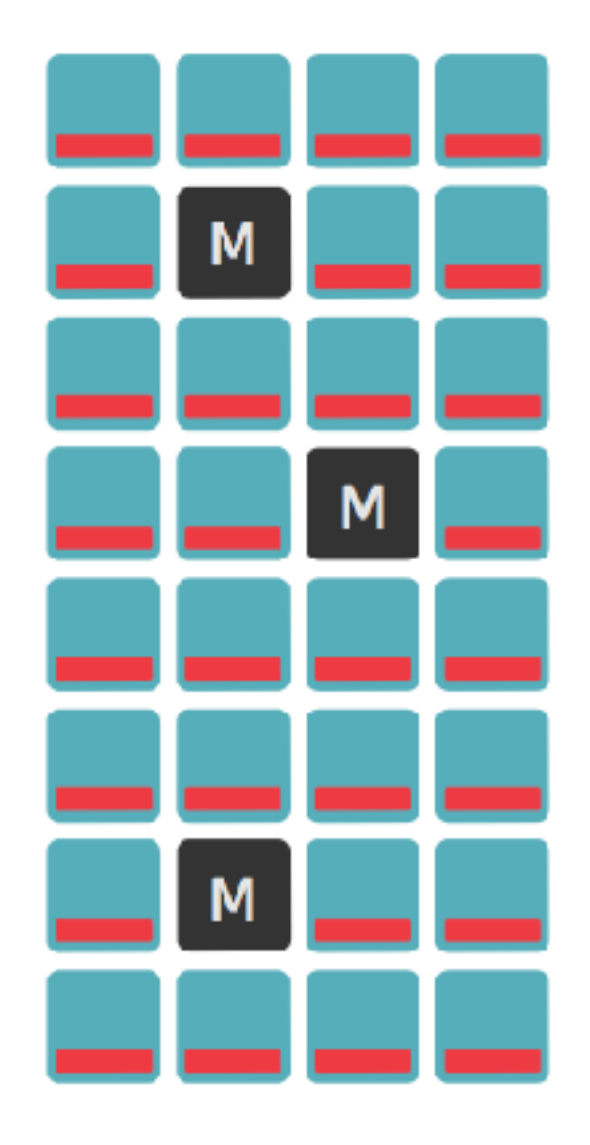

#### A metadata server?

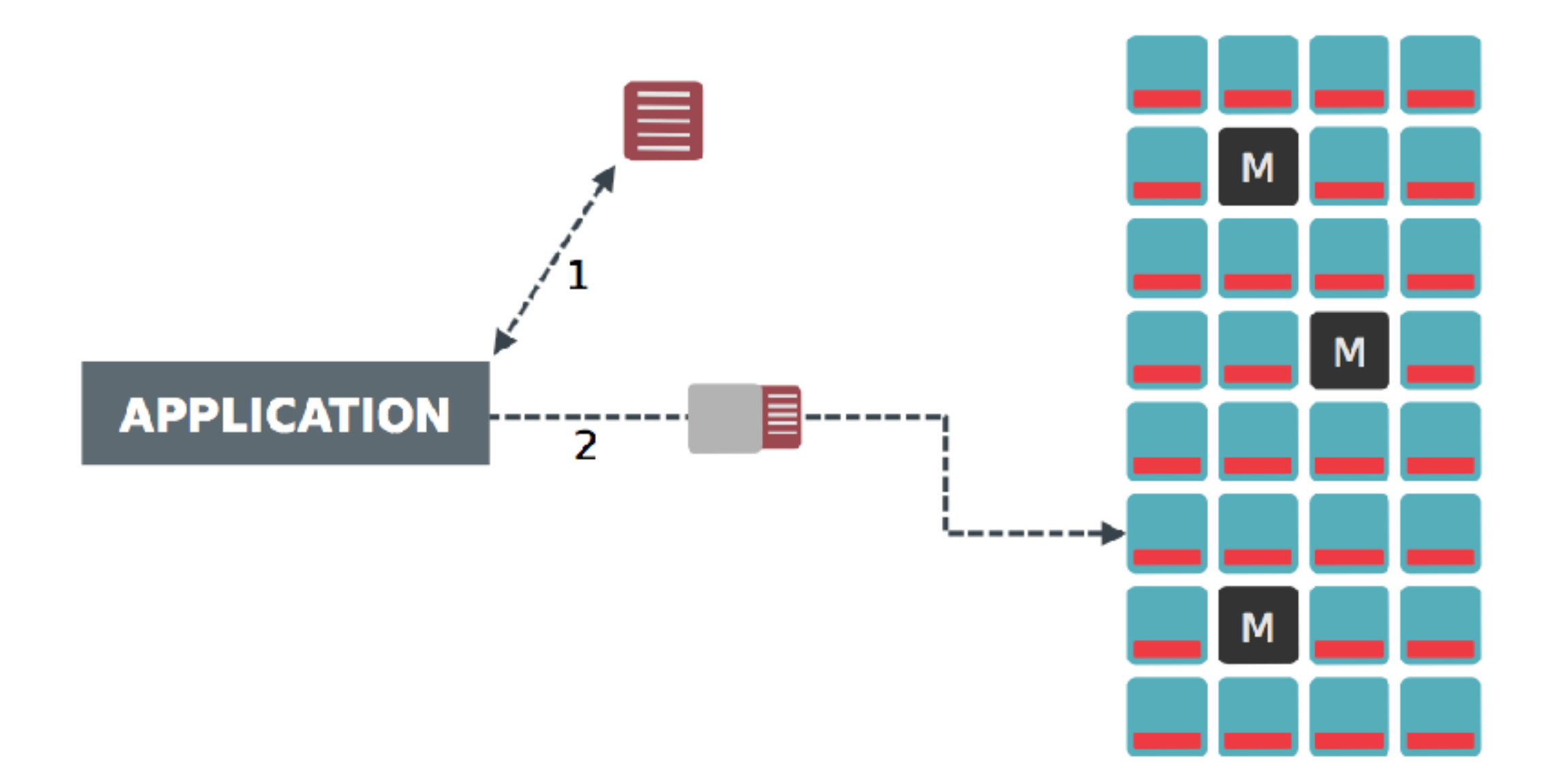

#### Calculated Placement

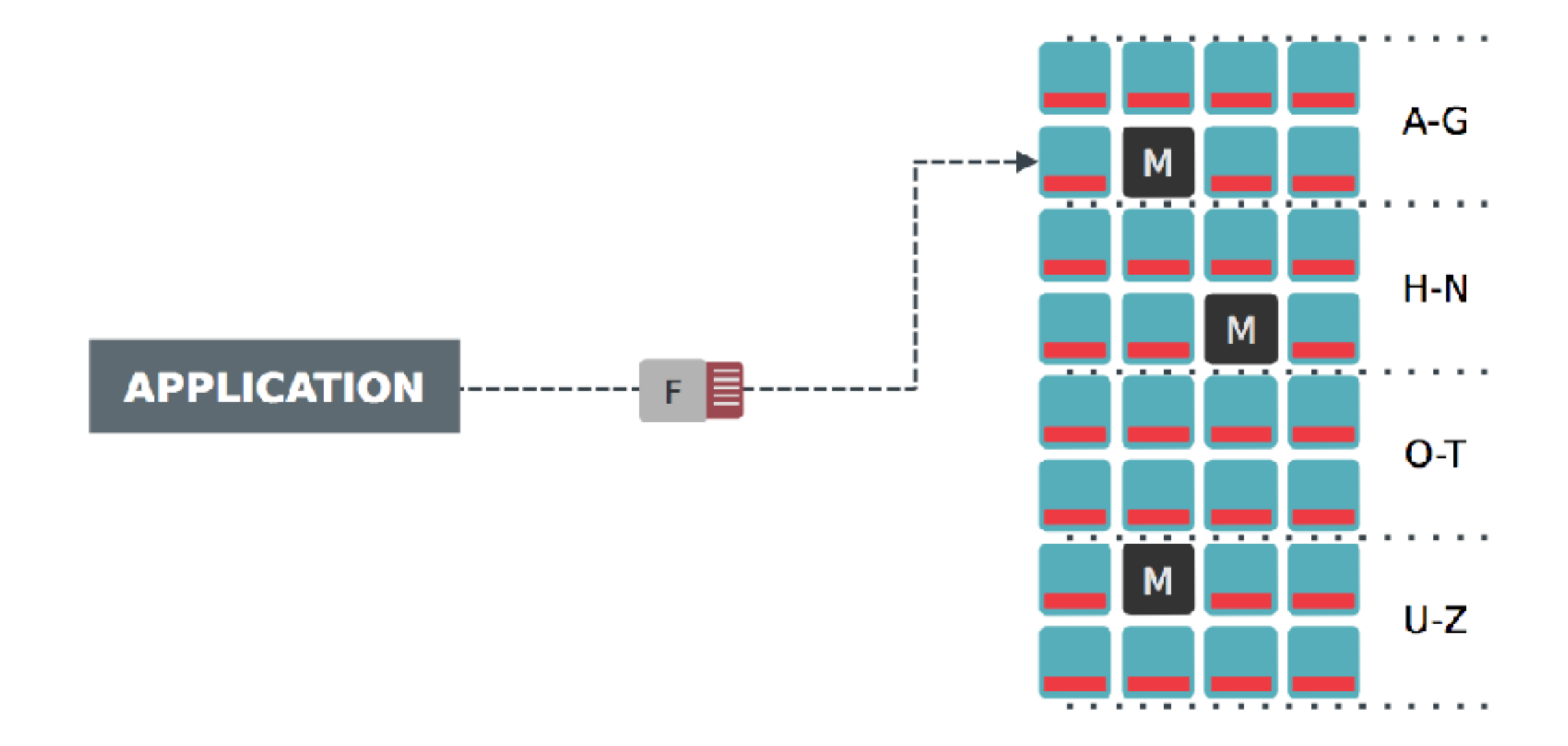

## Introducing CRUSH

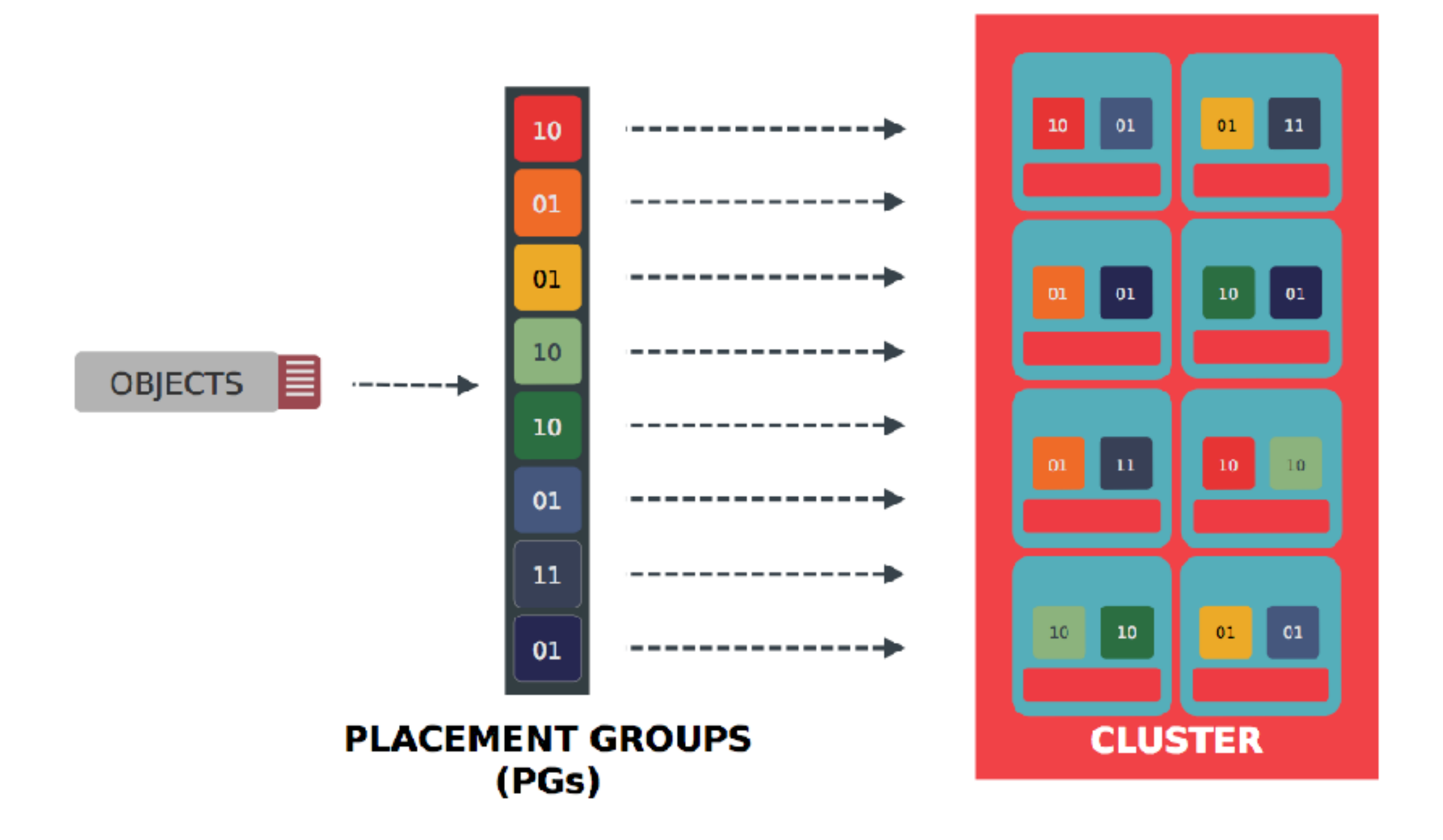

#### Ceph save data to Disk

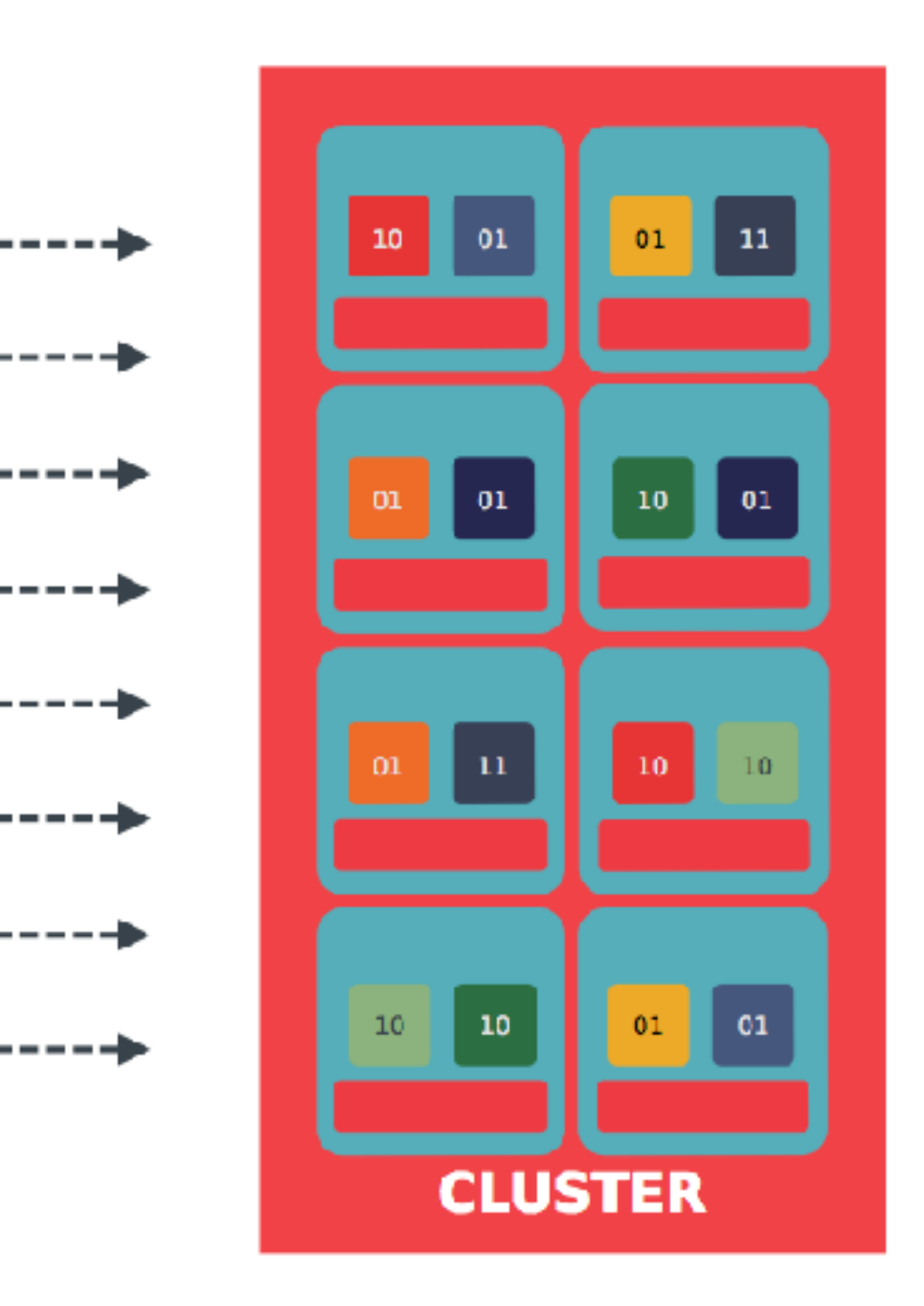

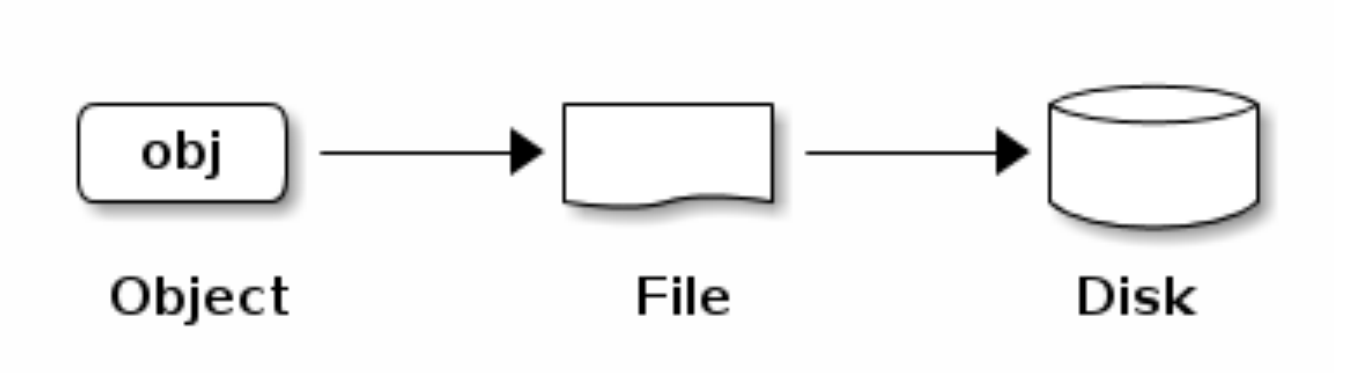

A flat namespace no hierarchy of directories!

#### Data Replication

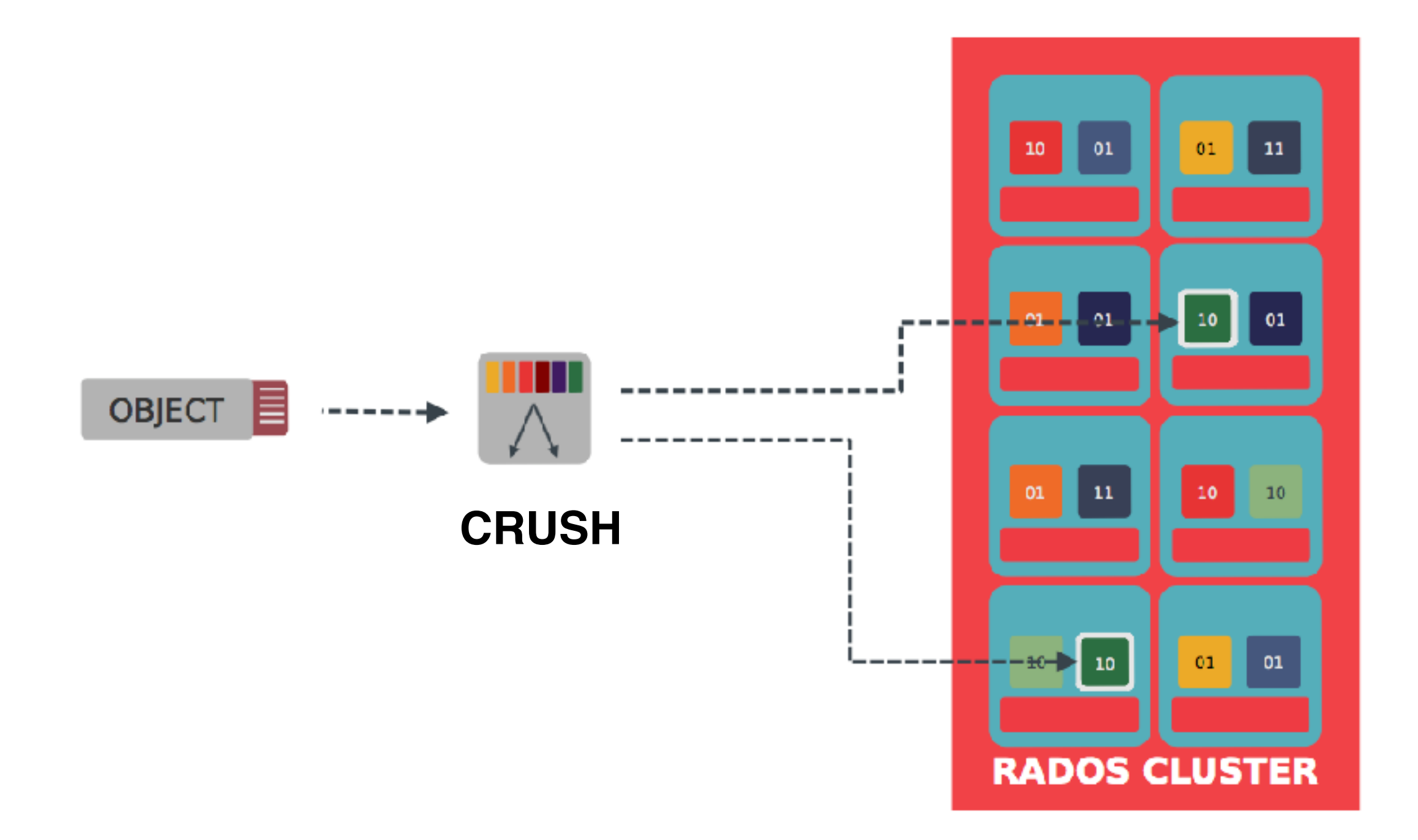

### CRUSH

Controlled Replication Under Scalable Hashing

- Pseudo-random placement algorithm
  - Fast calculation, no lookup
  - Repeatable, deterministic
- Statistically uniform distribution
- Rule-based configuration
  - Infrastructure topology aware
  - Adjustable replication
  - Weighting

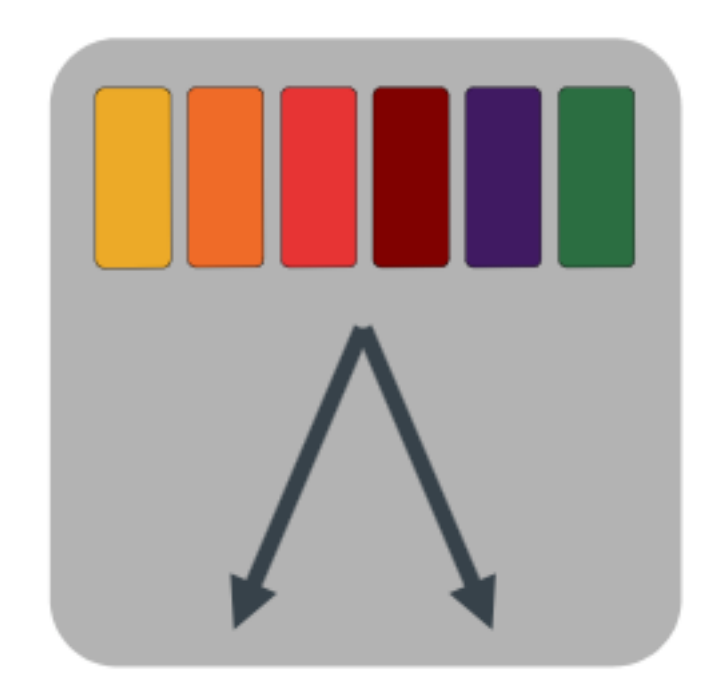

#### Pool

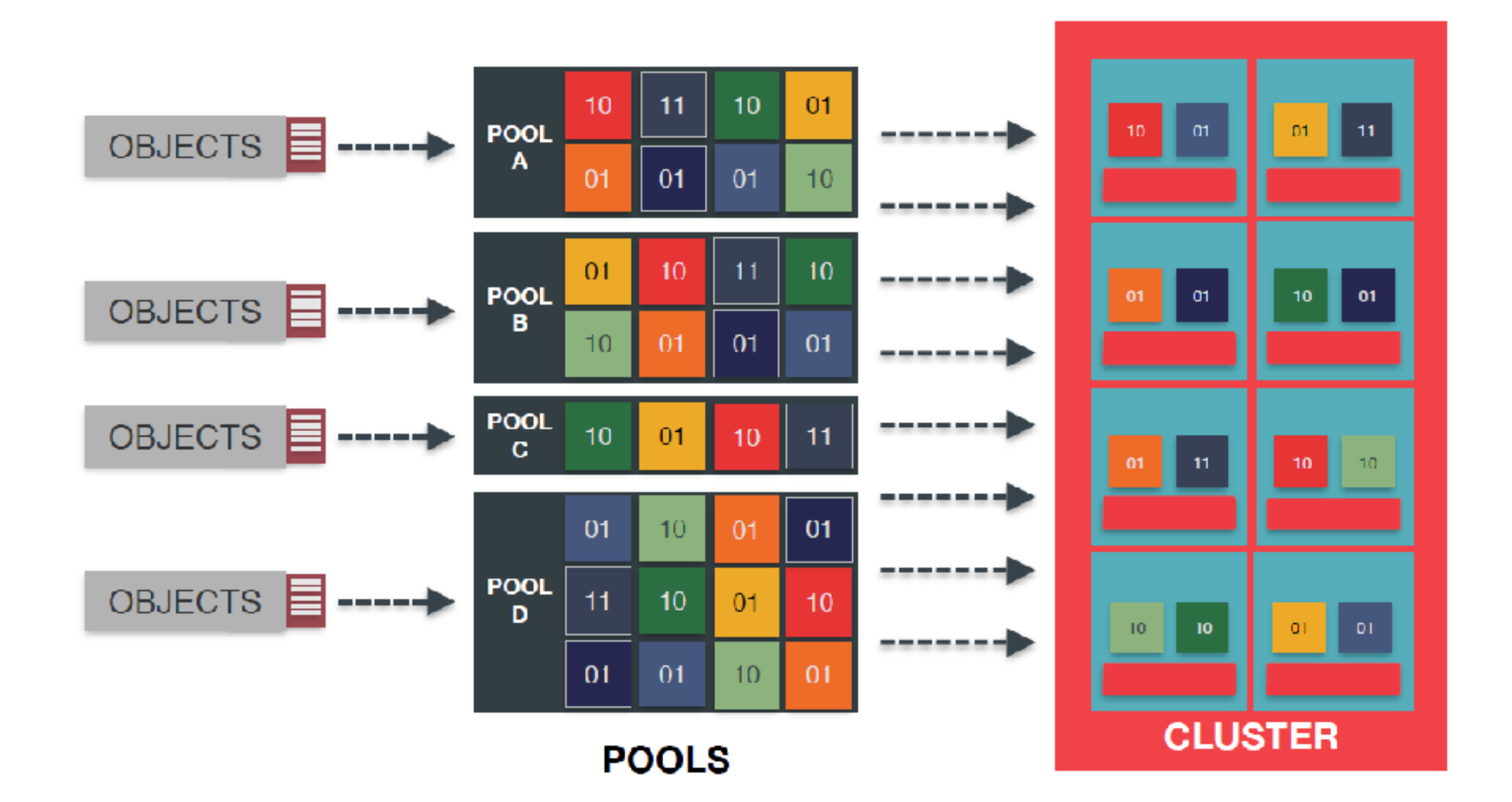

### Recap

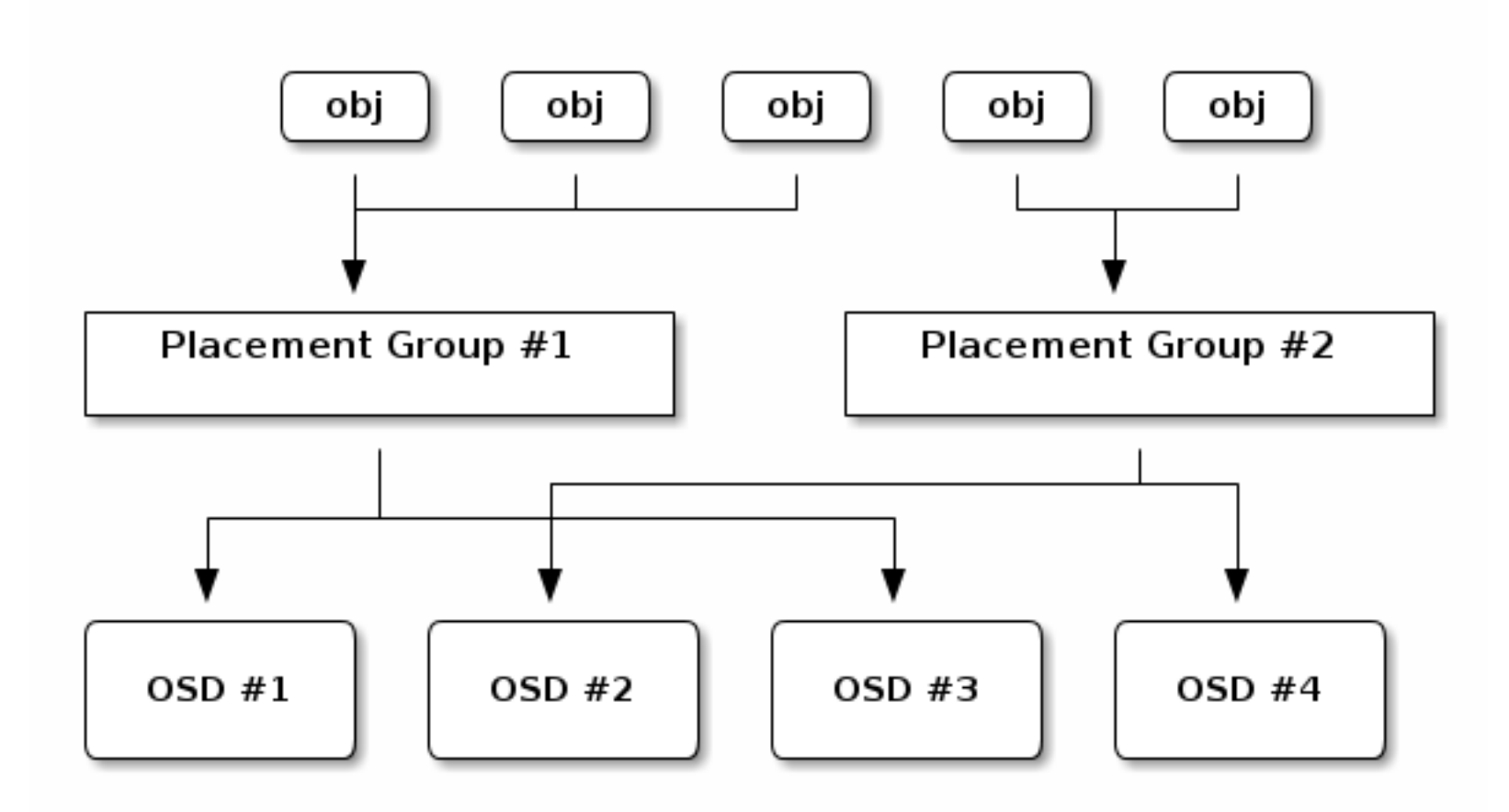

### Self healing

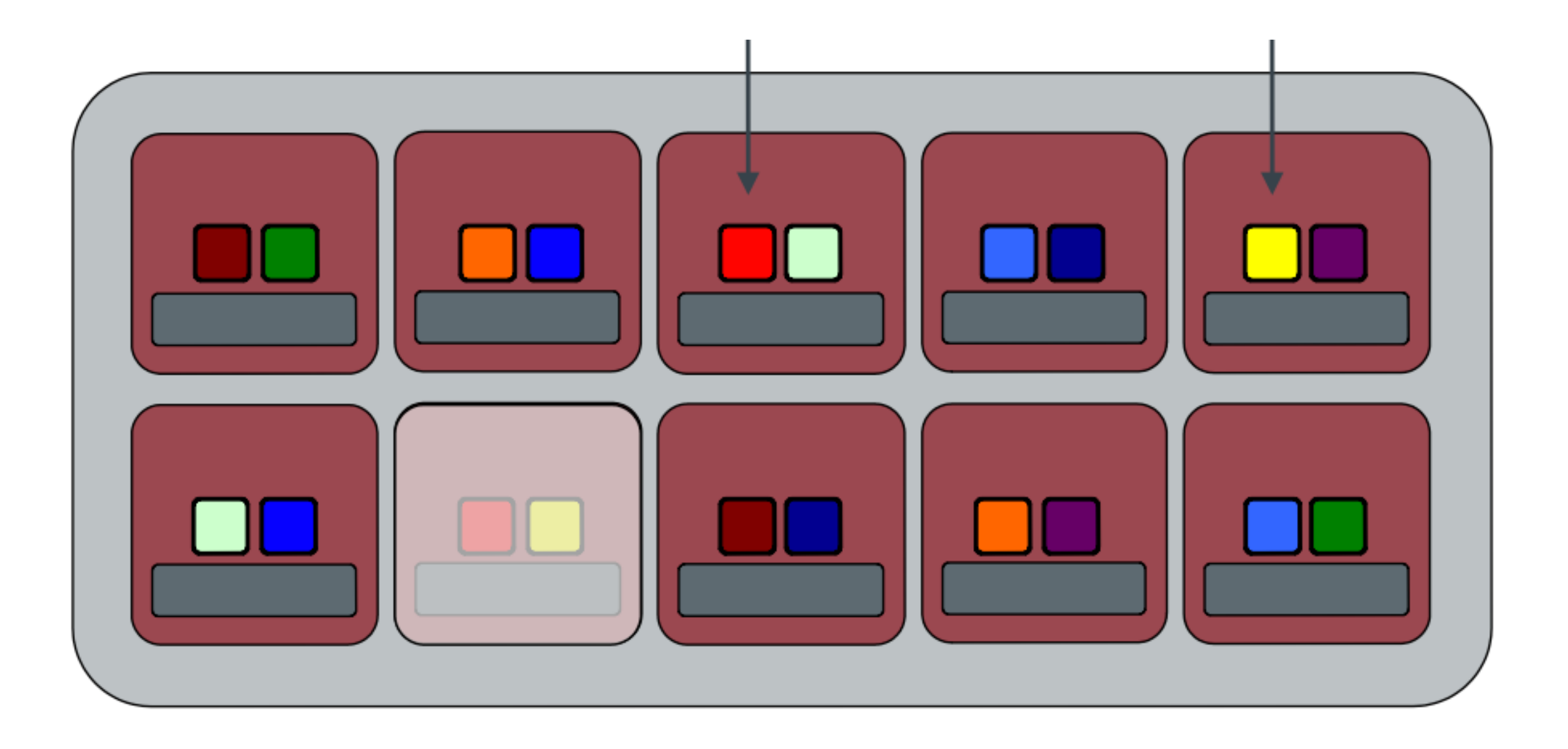

### Self healing

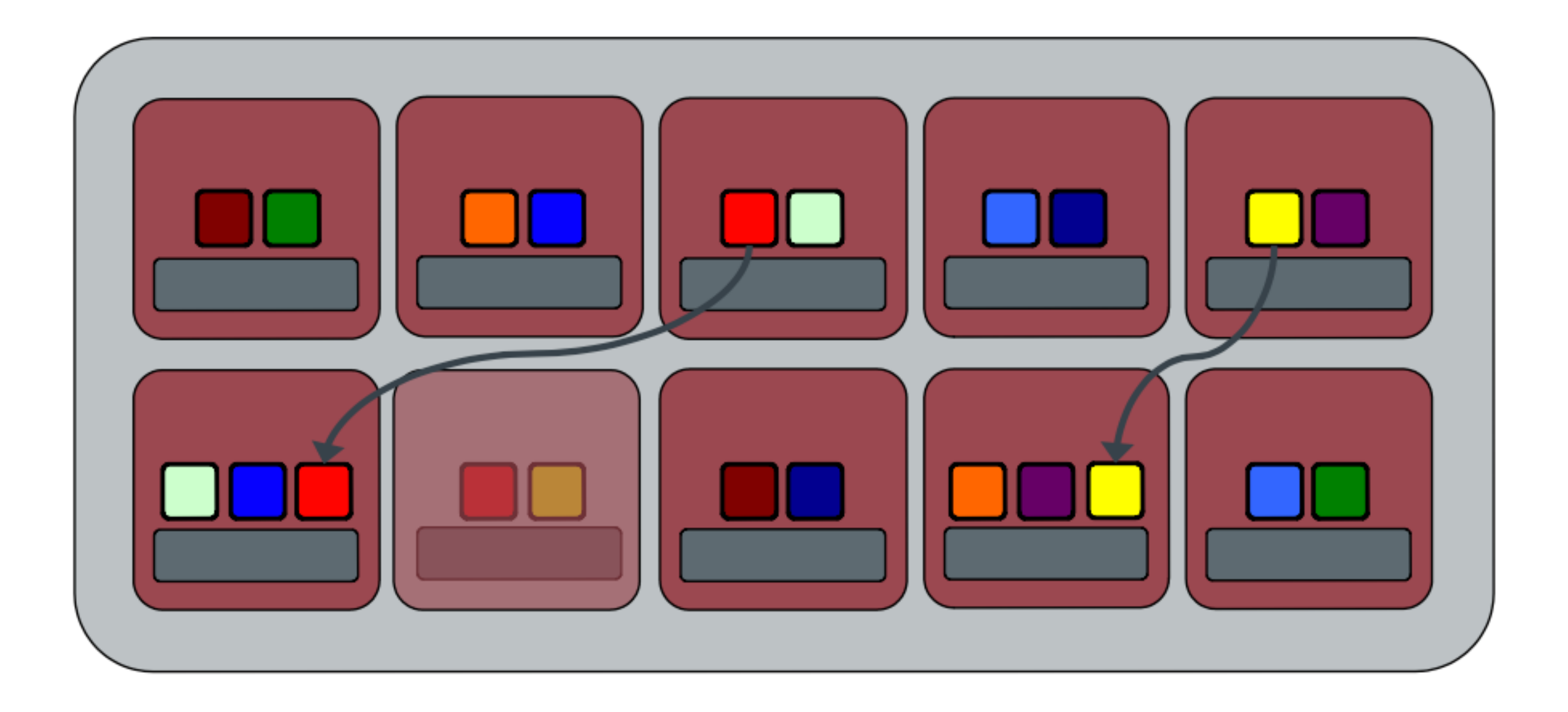

#### Auto Re-balancing

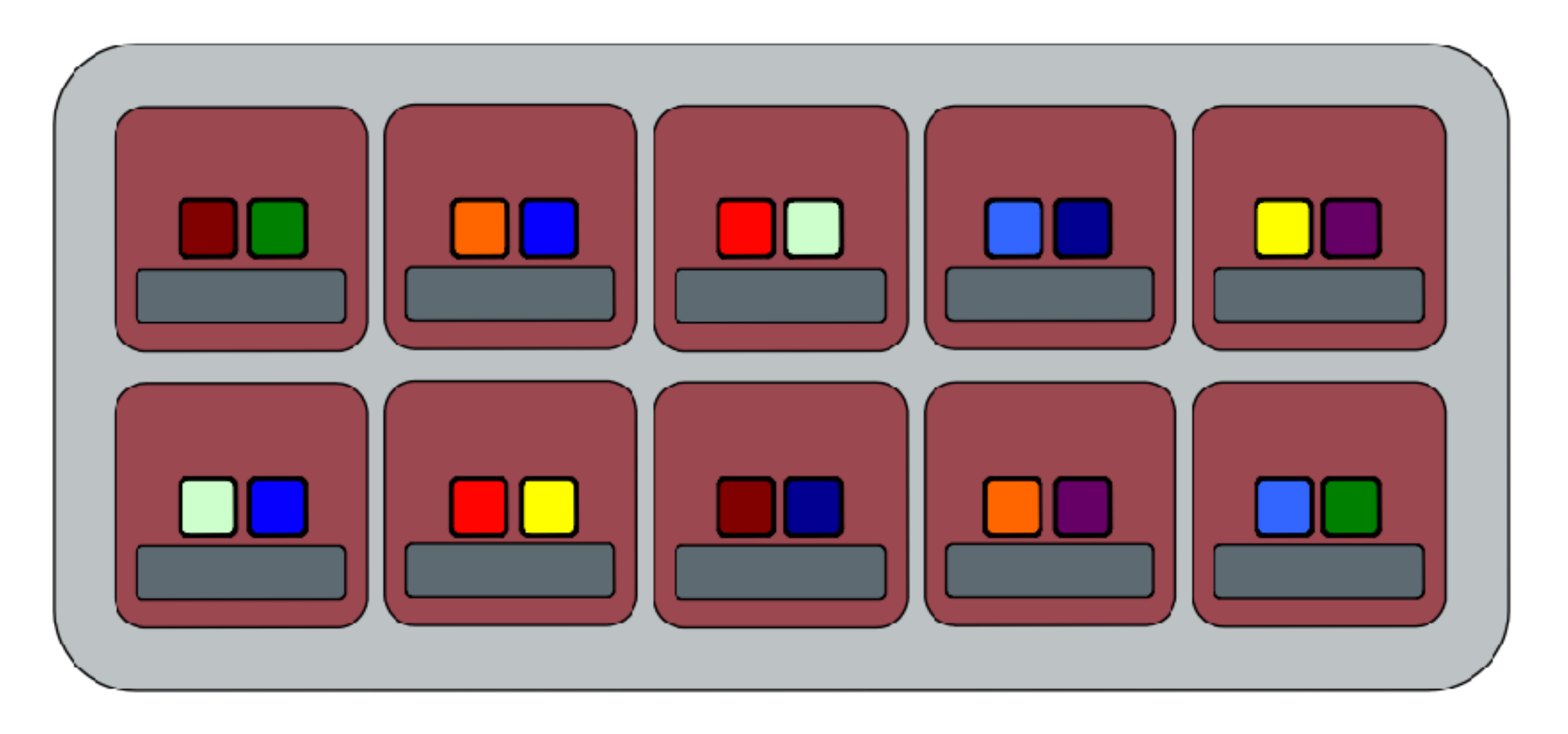

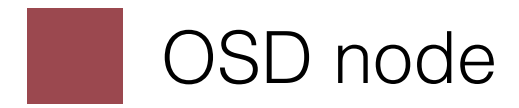

#### Auto Re-balancing

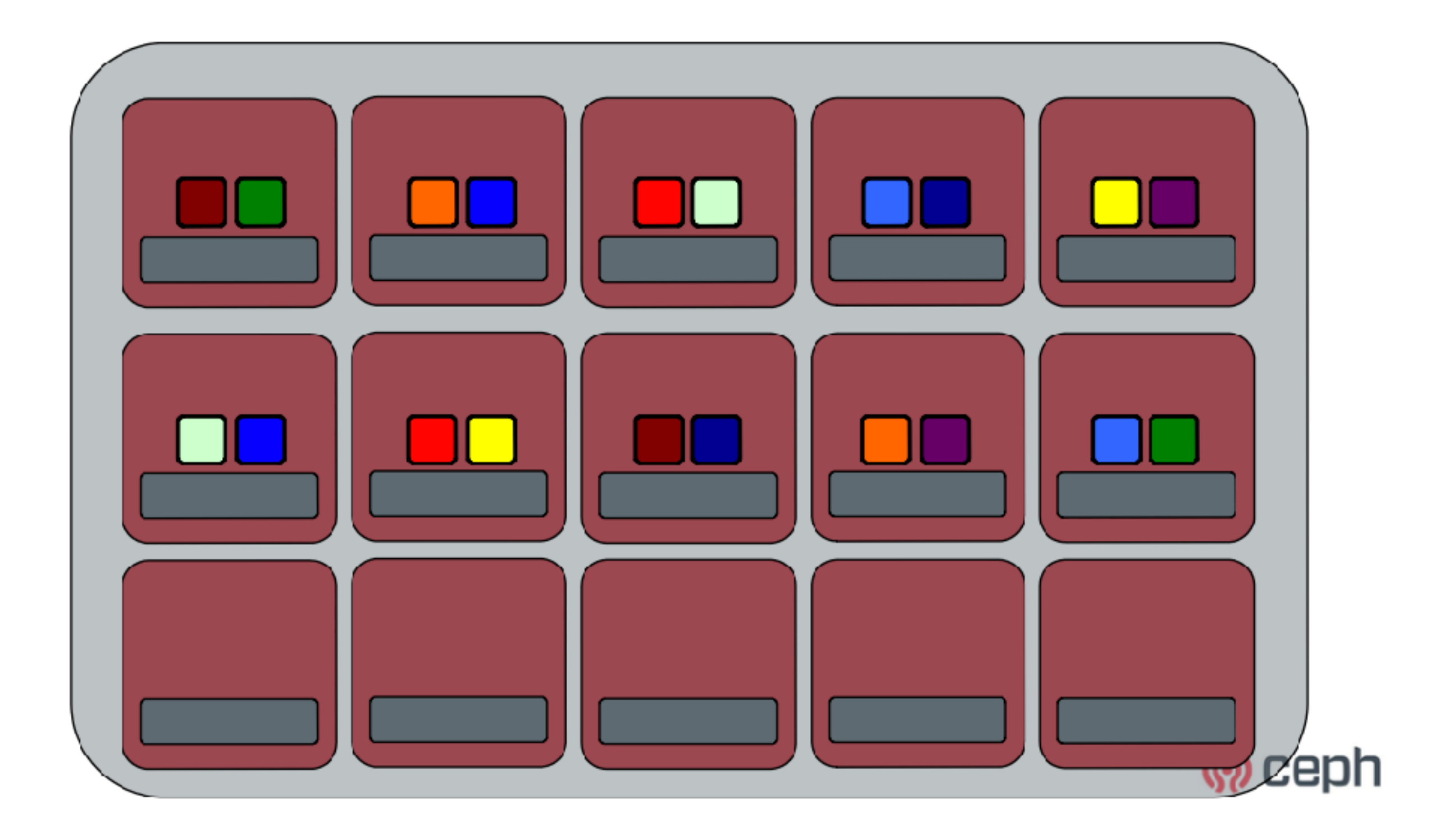

#### Auto Re-balancing

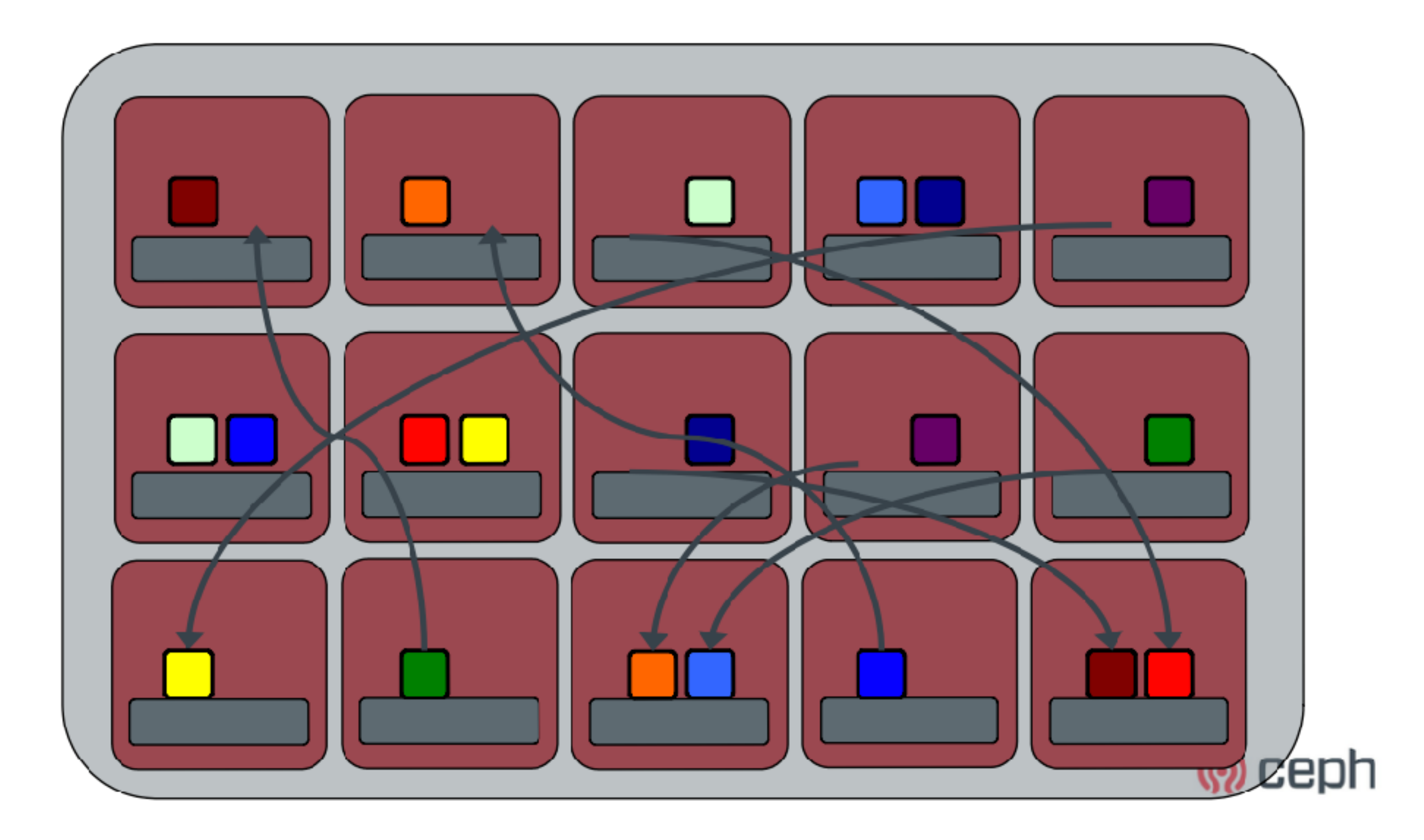

Ceph & OpenStack

### OpenStack components

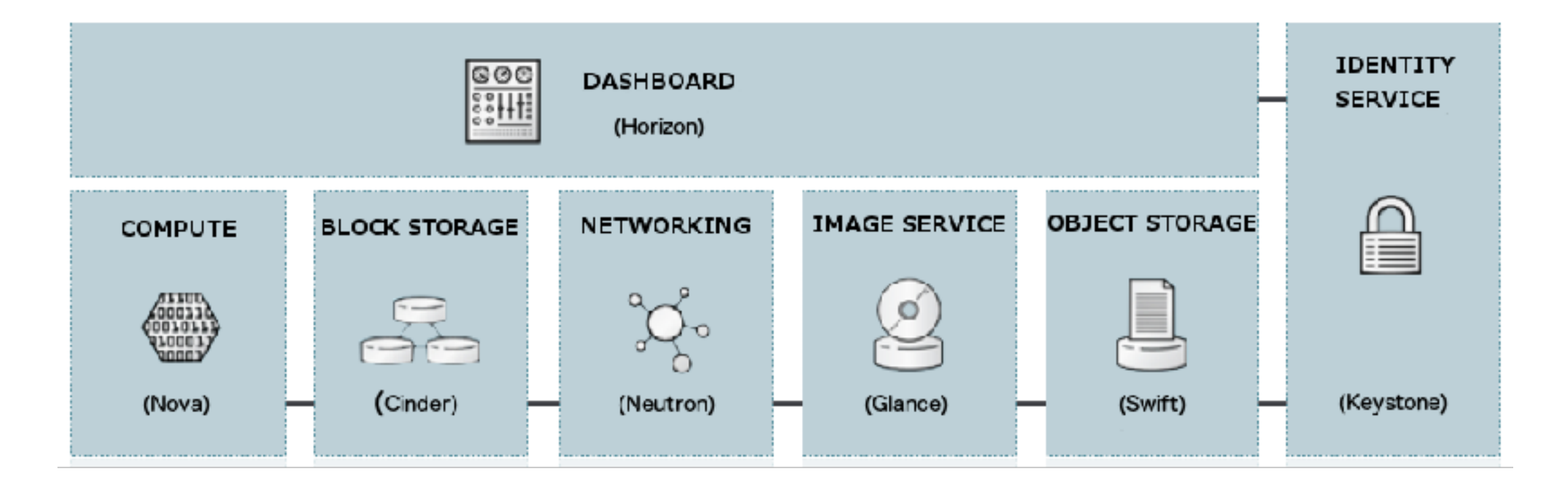

- Storage
  - Image Service (Glance)
  - Compute Storage (Nova)
  - Object Storage (Swift)

## Ceph & OpenStack

#### RadosGW

•

- Keystone (Authentication)
- Swift ( Data Storage )

#### LibRBD

- Cinder (Volume)
- Glance (Image)
- Nova (Ephemeral)

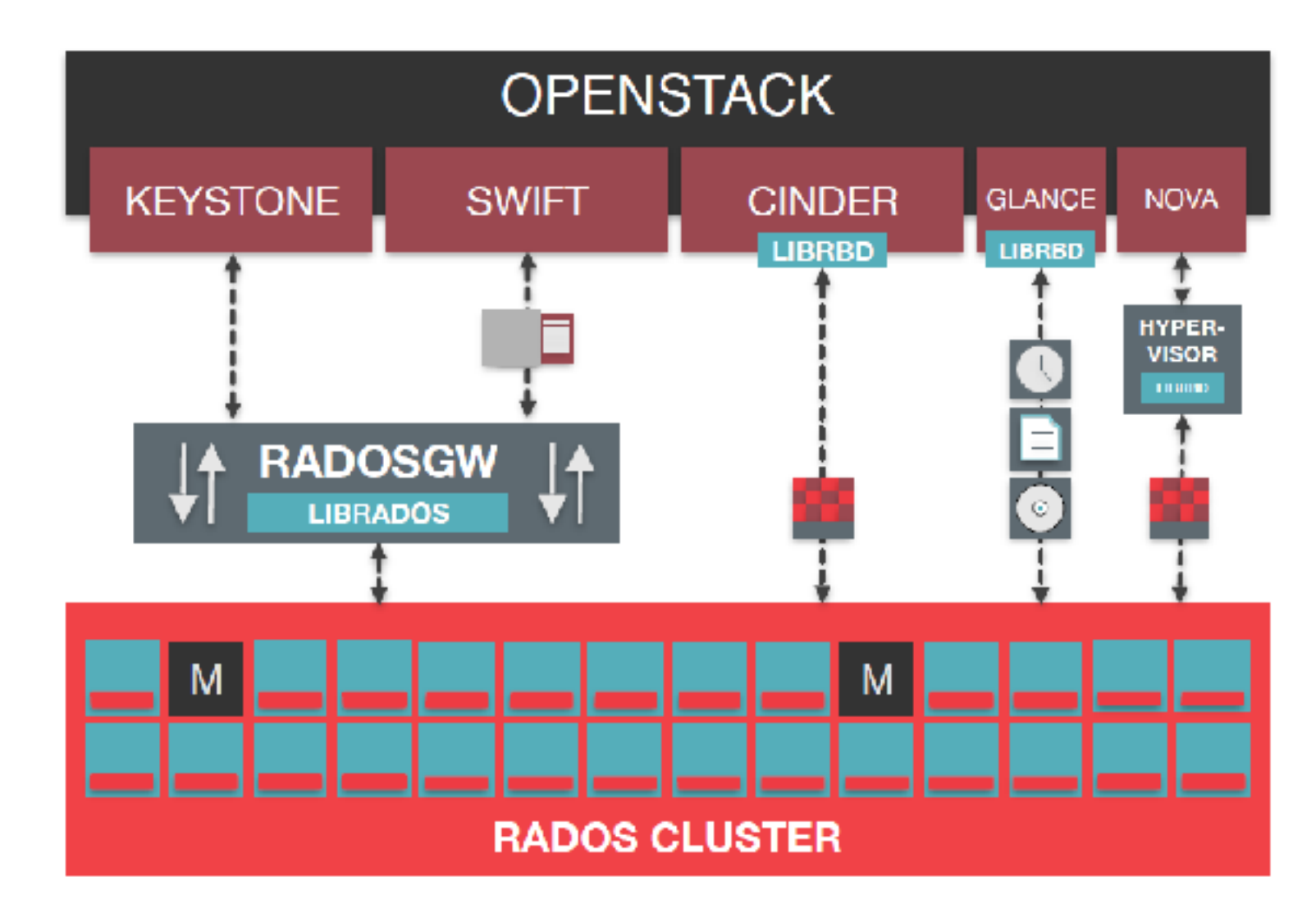

### Ceph & OpenStack

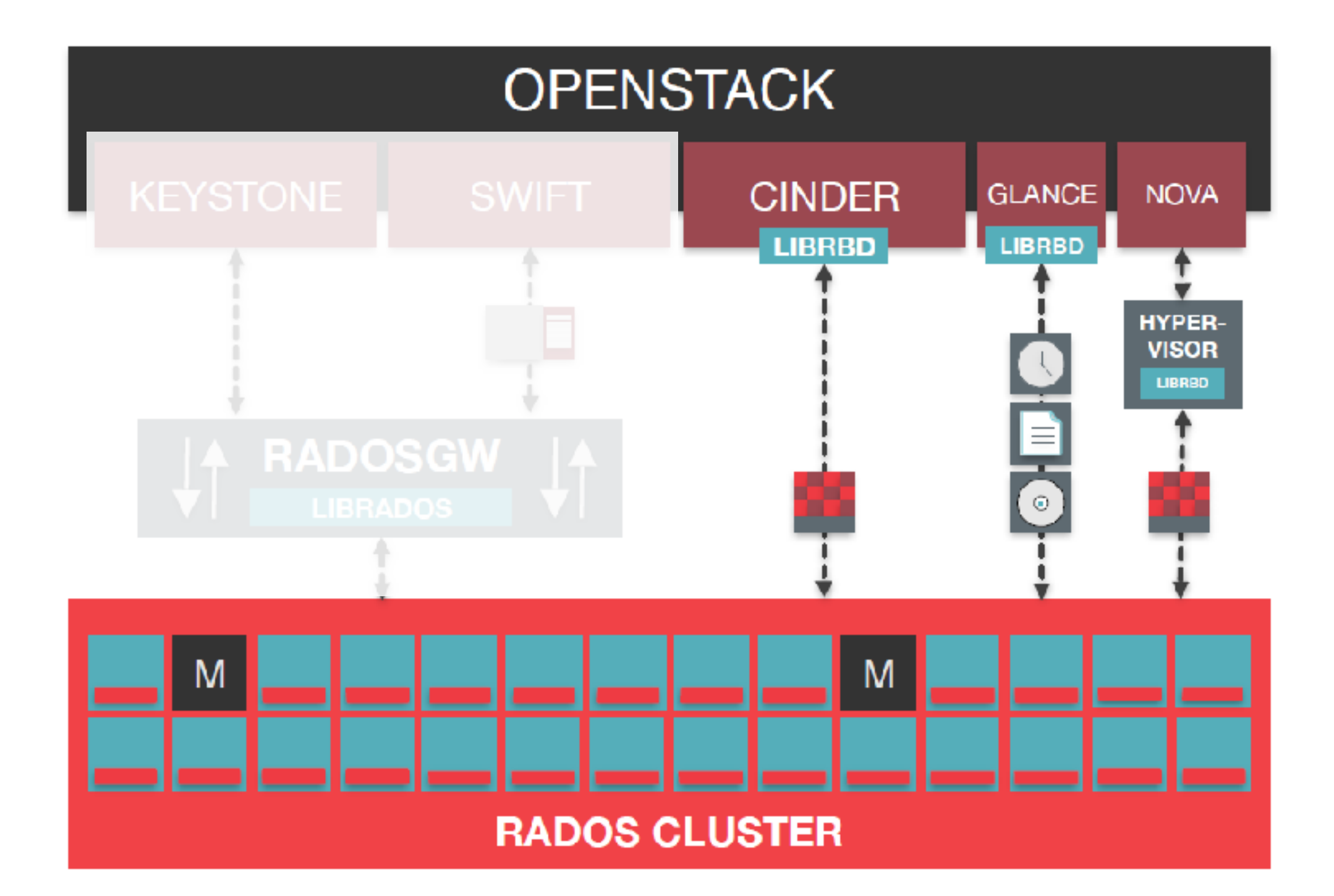

### **RBD Stores Virtual Disks**

#### RADOS BLOCK DEVICE:

- Storage of disk images in RADOS
- Decouples VMs from host
- Images are striped across the cluster (pool)
- Snapshots
- Copy-on-write clones
- Support in:
  - Mainline Linux Kernel (2.6.39+) and RHEL 7
  - OpenStack, CloudStack, Nebula, Proxmox

#### Linux & RBD

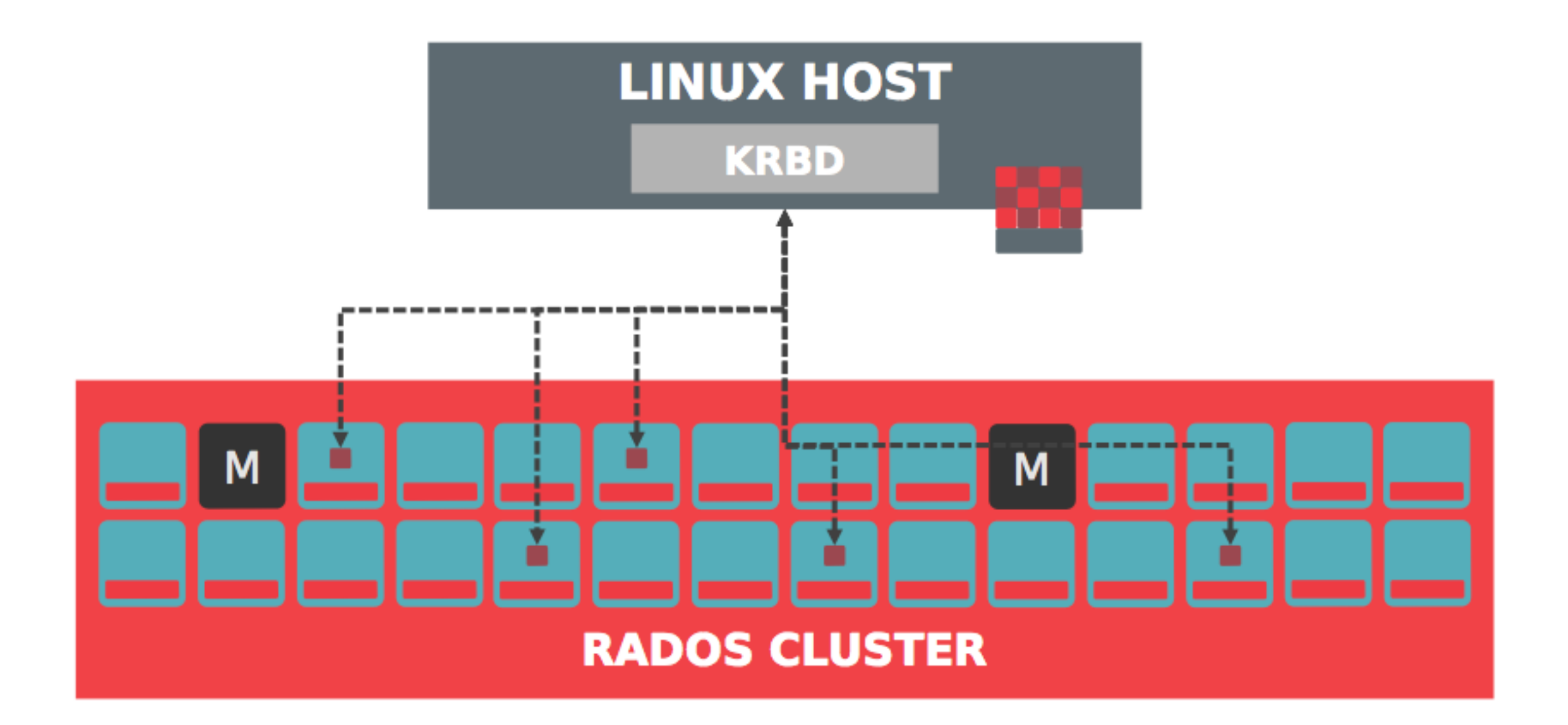

### Hypervisor & Ceph RBD

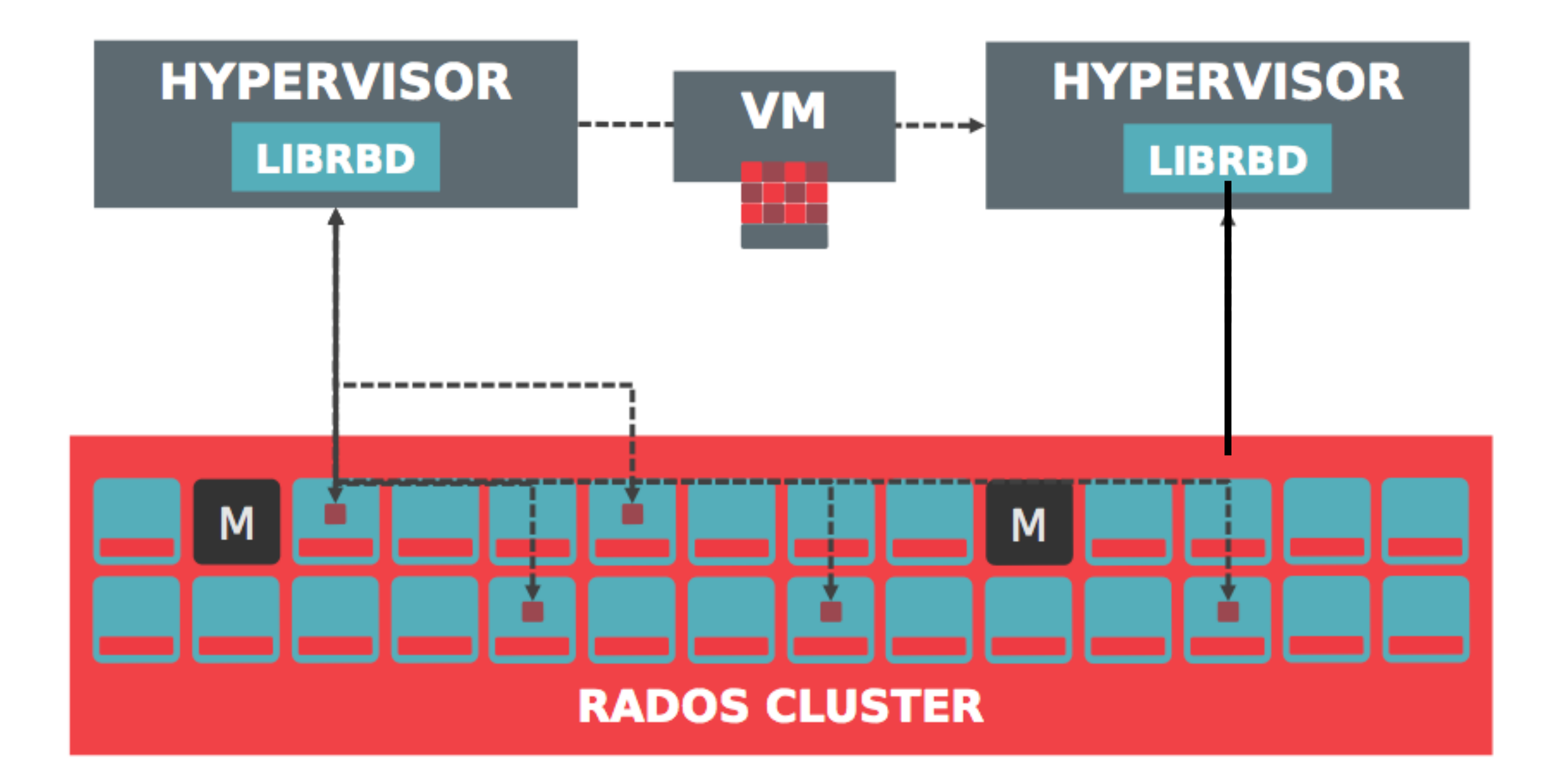

# Network Architecture

### Network Architecture

#### Public network

• Recommend MTU 9000

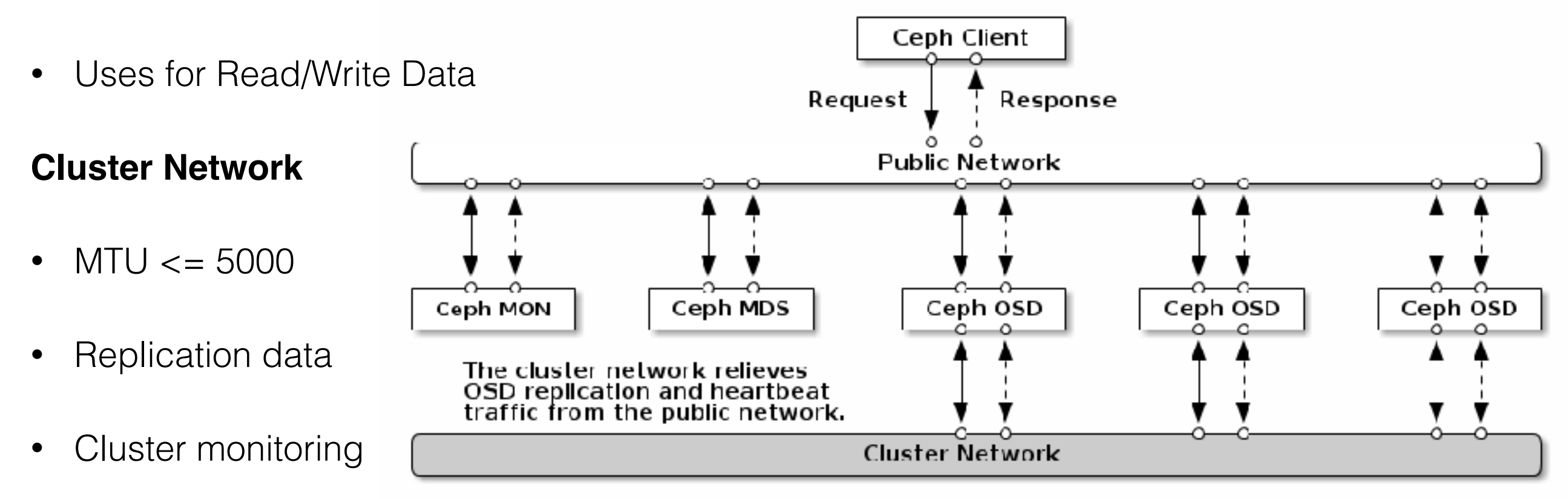

#### Preparation for OpenStack Ansible

#### Preparation for OpenStack Ansible

- **1. Create Users**
- 2. Create Pools
- 3. Set PG for each pools.

#### dummy:

•

•

```
fetch_directory: fetch/
cephx: true
openstack_config: true
openstack_glance_pool:
    name: glance-images
    pg_num: "128"
openstack_cinder_pool:
    name: cinder-volumes
    pg_num: "512"
openstack_nova_pool:
    name: nova-vms
    pg_num: "128"
openstack_cinder_backup_pool:
    name: cinder-backups
gg_num: "128"
```

openstack\_keys:

- { name: client.glance, value: "mon 'allow r' osd 'allow class-read object\_prefix rbd\_children, allow rwx pool={{ ope
- { name: client.cinder, value: "mon 'allow r' osd 'allow class-read object\_prefix rbd\_children, allow rwx pool={{ ope
- { name: client.cinder-backup, value: "mon 'allow r' osd 'allow class-read object\_prefix rbd\_children, allow rwx pool

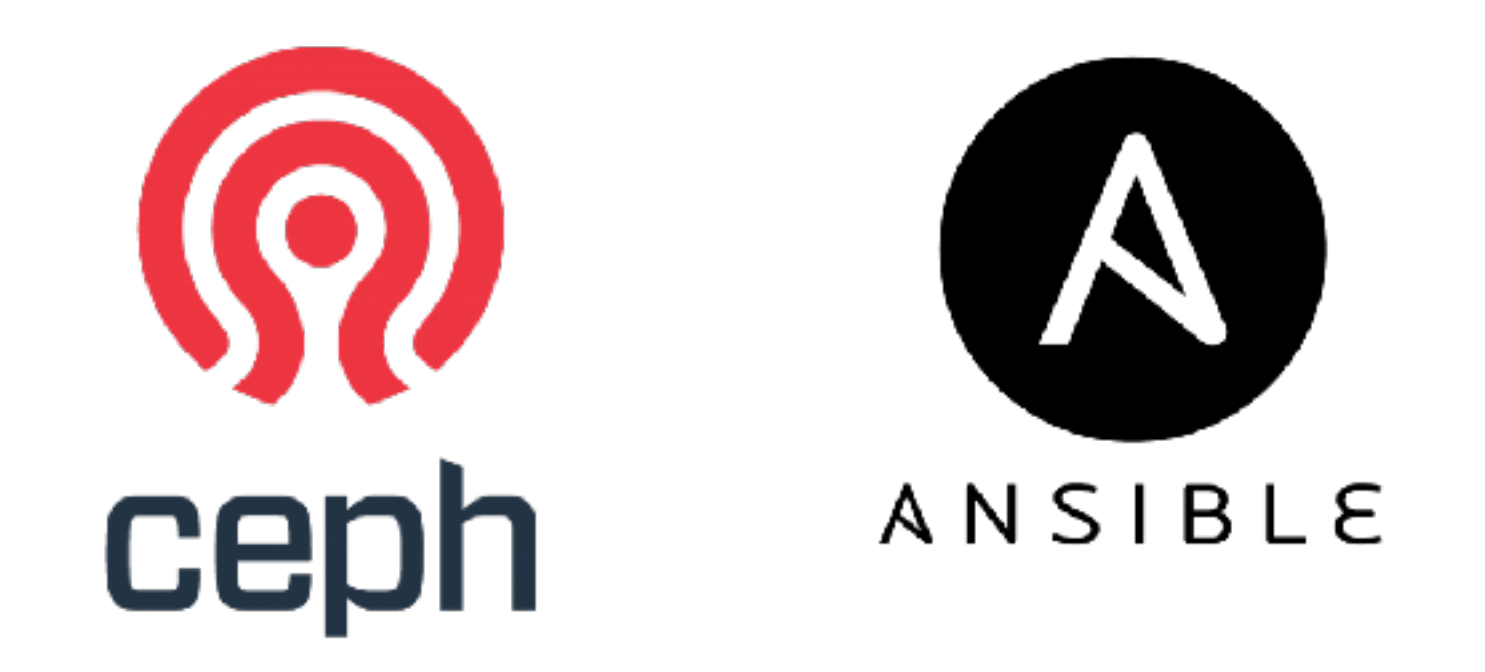

# Why is Ceph Ansible ?
## Why is Ceph Ansible ?

- Ready for production
- Basic Ceph & Linux tuning
- Automate Installation
- Configuration management
- Repeatable
- Flexible

| Branch: master - ceph-ans        | ible / roles /       |
|----------------------------------|----------------------|
| We leseb iscsi-gw: preparing the | e new iscsi role 🛛 🚥 |
|                                  |                      |
| ceph-agent                       | ceph-agent: i        |
| ceph-client                      | ceph-client: ir      |
| ceph-common-coreos               | Fix not creatir      |
| ceph-common                      | iscsi-gw: prer       |
| ceph-fetch-keys                  | ceph-fetch-ke        |
| ceph-iscsi-gw                    | iscsi-gw: prer       |
| ceph-mds                         | docker: use c        |
| ceph-mon                         | NFS fixes            |
| ceph-nfs                         | NFS fixes            |
| ceph-osd                         | docker: fix os       |
| ceph-rbd-mirror                  | docker: use c        |
| Ceph-restapi                     | docker: use c        |
| ceph-rgw                         | NFS fixes            |
| ceph.ceph-common                 | rollback previ       |

## NTP

- NTP synchronization is critical for the Ceph cluster
  - Monitors can be affected by significant clock skew across the MON nodes
  - By default the maximum tolerated clock skew is 50 ms
  - "mon clock drift allowed"

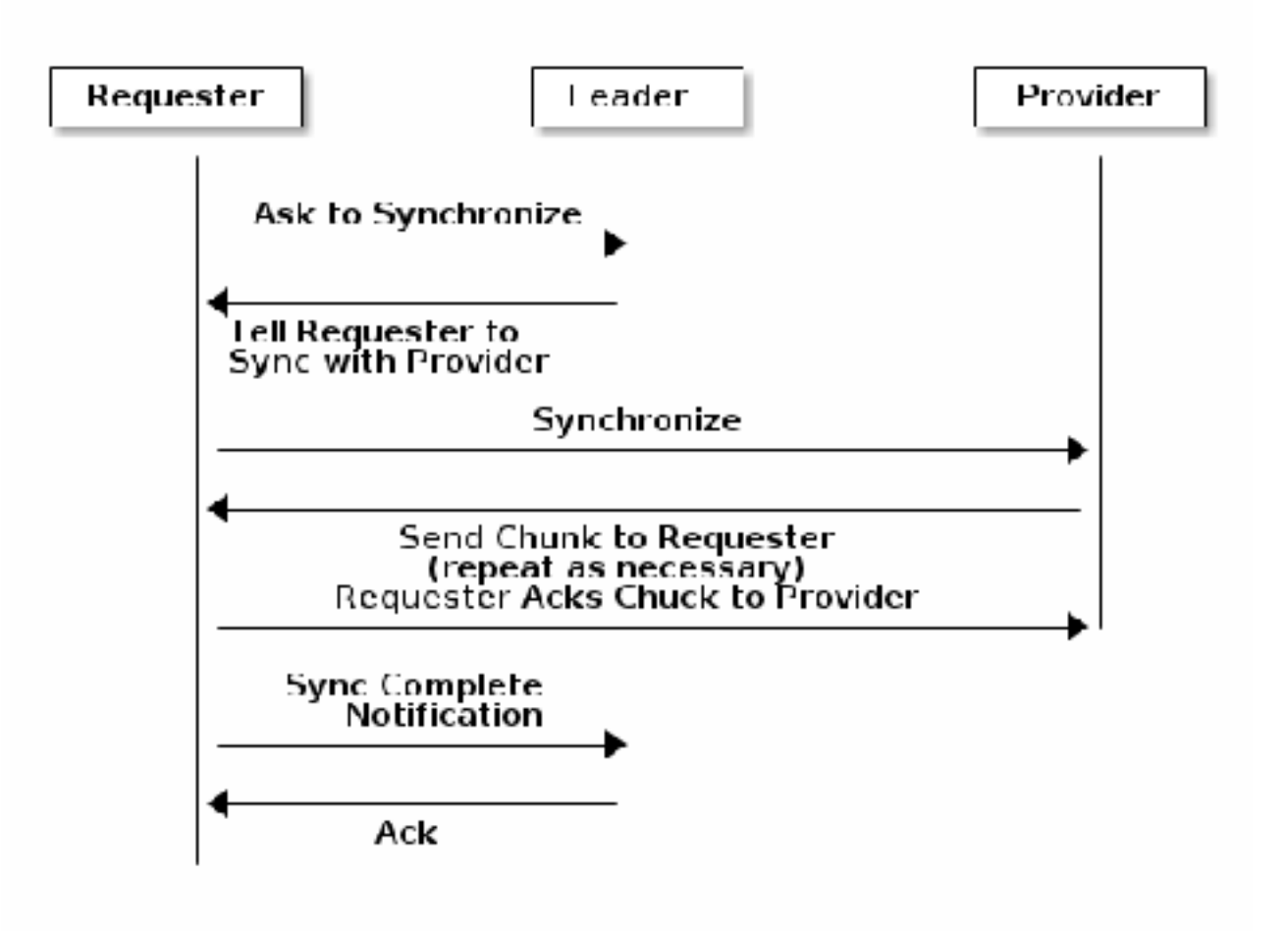

Workshop

## Network Design Workshop

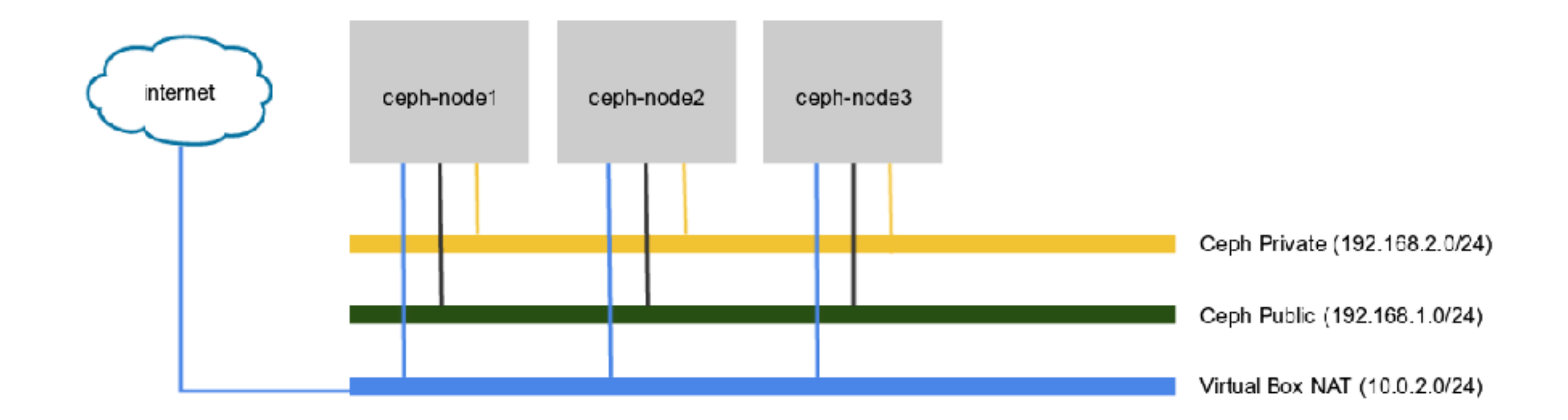

Private network: Data replication

Public Network: Client Access

Virtual box NAT : Download package ( optional )

## Hardware Design Workshop

| Host       | Role                                    | Network              | Interface | Network<br>Address |
|------------|-----------------------------------------|----------------------|-----------|--------------------|
| ceph-node1 | Ceph Client +<br>Ceph MON +<br>Ceph OSD | Virtualbox NAT       | eth0      | DHCP               |
|            |                                         | Ceph public network  | eth1      | 192.168.1.101      |
|            |                                         | Ceph private network | eth2      | 192.168.2.101      |
| ceph-node2 | Ceph <b>MON</b> +<br>Ceph <b>OSD</b>    | Virtualbox NAT       | eth0      | DHCP               |
|            |                                         | Ceph public network  | eth1      | 192.168.1.102      |
|            |                                         | Ceph private network | eth2      | 192.168.2.103      |
| ceph-node3 | Ceph <b>MON</b> +<br>Ceph <b>OSD</b>    | Virtualbox NAT       | eth0      | DHCP               |
|            |                                         | Ceph public network  | eth1      | 192.168.1.103      |
|            |                                         | Ceph private network | eth2      | 192.168.2.103      |

| Virtual Hardware | Specification                    |
|------------------|----------------------------------|
| CPU              | 1 CPU                            |
| Memory           | 1300 MiB                         |
| Disk             | 3 x 10 G (VDI)<br>1 x 20 G (VDI) |
| Network          | 3 X 1 Gib Network                |

Design scenarios

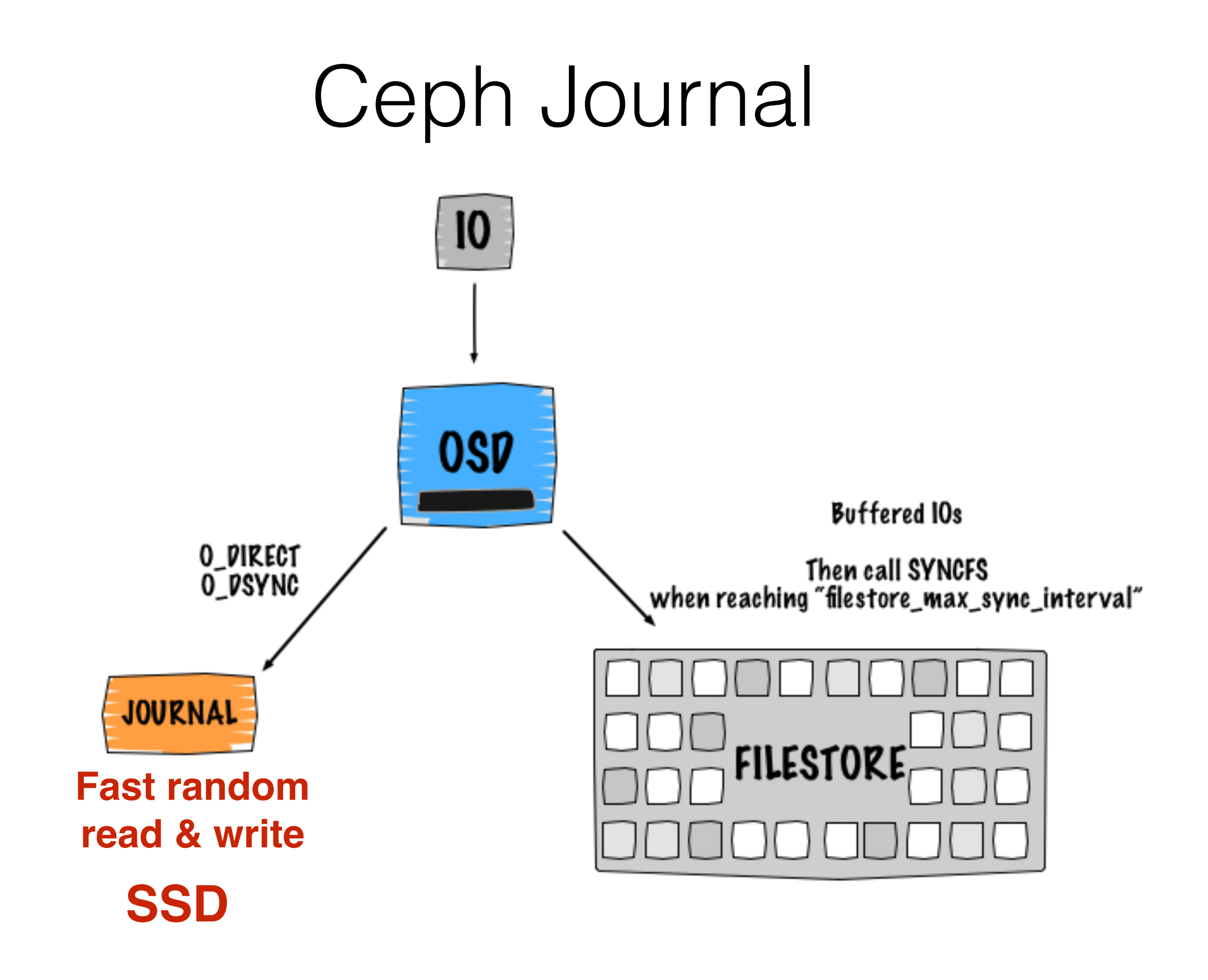

http://www.sebastien-han.fr/images/ceph-a-single-io.png

# Scenarios

- First scenario: (If OSD is SSD, Recommend !)
  - Journal and OSD data on the same device

Second scenario:

Single journal device for N OSDs

Third scenario: ( use in workshop )

N journal devices for N OSDs

Fourth scenario:

Use directory instead of disk for OSDs

# Hardware Design

### Minimum Hardware

| Process  | Criteria       | Minimum Recommended                                                                                             |
|----------|----------------|----------------------------------------------------------------------------------------------------|
| ceph-osd | Processor      | <ul> <li>1x 64-bit AMD-64</li> <li>1x 32-bit ARM dual-core or better</li> <li>1x i386 dual-core</li> </ul>      |
|          | RAM            | ~1GB for 1TB of storage per daemon                                                                              |
|          | Volume Storage | 1x storage drive per daemon                                                                                     |
|          | Journal        | 1x SSD partition per daemon (optional)                                                                          |
|          | Network        | 2x 1GB Ethernet NICs                                                                                            |
| ceph-mon | Processor      | <ul> <li>1x 64-bit AMD-64/i386</li> <li>1x 32-bit ARM dual-core or better</li> <li>1x i386 dual-core</li> </ul> |
|          | RAM            | 1 GB per daemon                                                                                                 |
|          | Disk Space     | 10 GB per daemon                                                                                                |
|          | Network        | 2x 1GB Ethernet NICs                                                                                            |

http://docs.ceph.com/docs/jewel/start/hardware-recommendations/

## Hardware Planning

### 1TB

- 1GB Memory RAM (Metadata)
- 500MB Memory RAM (No Metadata)
- 0.5 Core CPUs
- Hard disk drives
  - Journal: **SSD**
  - OSD: SSD/Sata/SAS
- Network
  - at least 1Gbps for public
  - at least 1Gbps for data replication

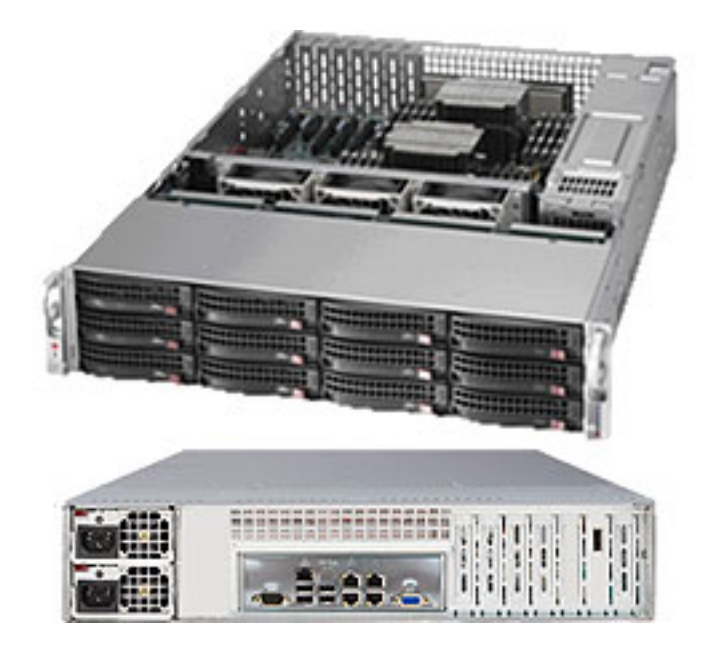

### PG Calculator

### http://ceph.com/pgcalc/

| 0 | enStack   Add Pool   Generate Comman |          | Pool Generate Commands |        |     |                      |
|---|--------------------------------------|----------|------------------------|--------|-----|----------------------|
|   |                                      |          | Target<br>PGs per      |        |     |                      |
|   | Pool Name                            | Size     | 05D #                  | %Data  | OSD | Suggested PG Count   |
| ŵ | cinder-backup                        | 3        | 100                    | 25.00  | 200 | 2048                 |
| ŵ | cinder-volumes                       | 3        | 100                    | 53.00  | 200 | 4096                 |
| ŵ | ephemeral-vms                        | 3        | 100                    | 15.00  | 200 | 1024                 |
| ¢ | glance-images                        | 3        | 100                    | 7.00   | 200 | 512                  |
|   | Total Da                             | ta Perce | ntage: 1               | 00.00% |     | PG Total Count: 7680 |

#### Notes

- "Total Data Percentage" below table should be a multiple of 100%.
- "Total PG Count" below table will be the count of Primary PG copies. However, when calculating total PGs per OSD average, you must include all copies.
- It's also important to know that the PG count can be increased, but NEVER decreased without destroying / recreating the pool. However, increasing the PG Count of a pool is one of the most impactful events in a Ceph Cluster, and should be avoided for production clusters if possible.

#### Logic behind Suggested PG Count

(Target PGs per OSD) \* (OSD #) \* (%Data)

(Size)

- If the value of the above calculation is less than the value of (OSD#) / (Size), then the value is updated to the value of ((OSD#) / (Size)). This is to ensure even load / data distribution by allocating at least one Primary or Secondary PG to every CSD for every Pool.
- The output value is then rounded to the nearest power of 2.
   Tip: The nearest power of 2 provides a marginal improvement in efficiency of the CRUSH algorithm.
- If the nearest power of 2 is more than 25% below the original value, the next higher power of 2 is used.
- The objective of this calculation and the target ranges noted in the 'Key' section above are to ensure that there are sufficient.
   Placement Groups for even data distribution throughout the cluster, while not going high enough on the PG per OSD ratio to cause problems during Recovery and/or Backfill operations.
- Effects of empty or non-active pools:
  - Empty or otherwise non-active pools should not be considered helpful toward even data distribution throughout the cluster.
  - However, the PGs associated with these empty / non-active pools still consume memory and CPU overhead.

# Conclusion

## Ceph components

#### · Rados

- Manage object store
- · LibRados
  - Library for access Object store

#### · RDB

• Linux kernel client

#### · Ceph FS

- File system
- Fuse

#### · RadosGW

- REST gateway
- S3 compatible

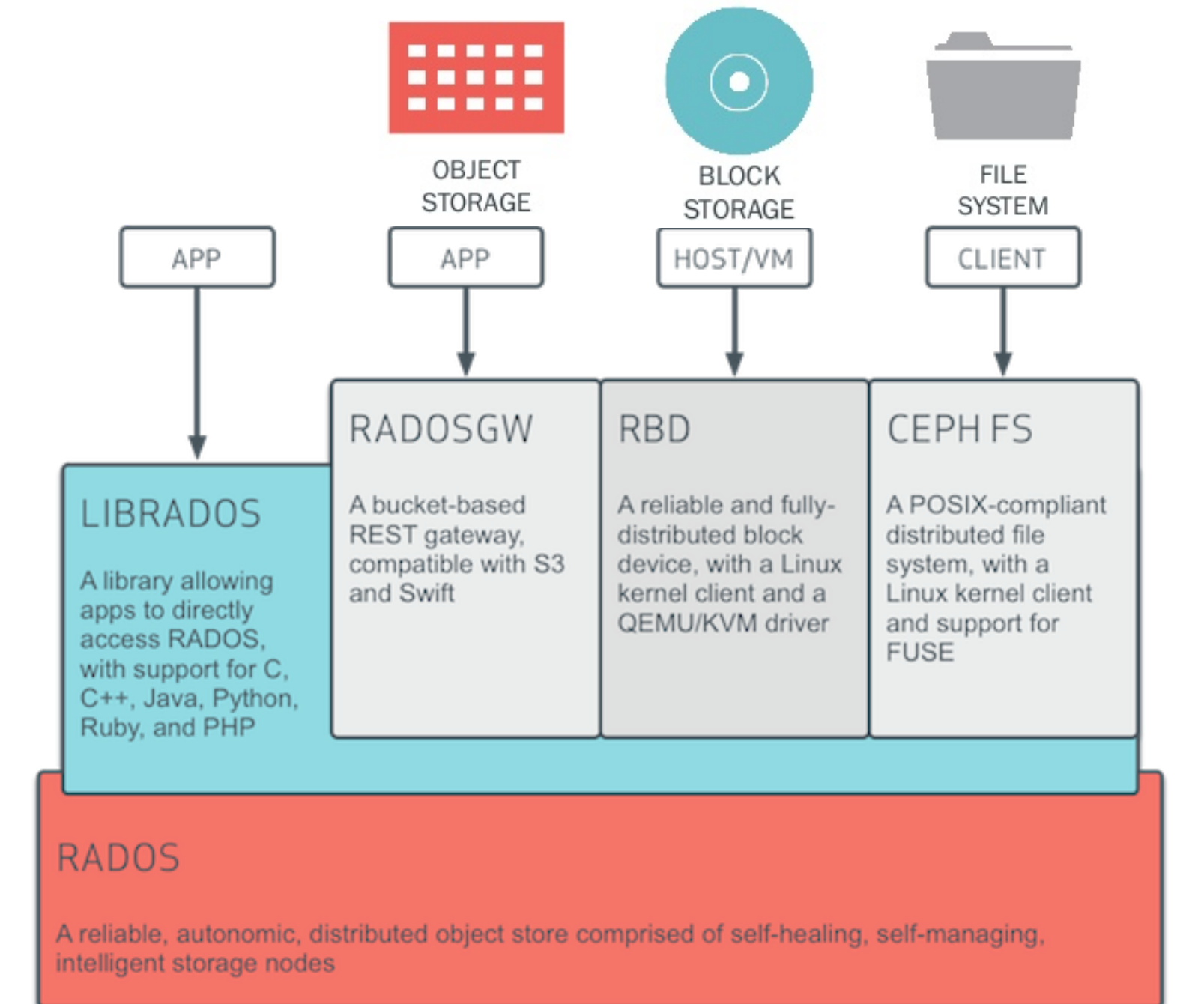

### Pool

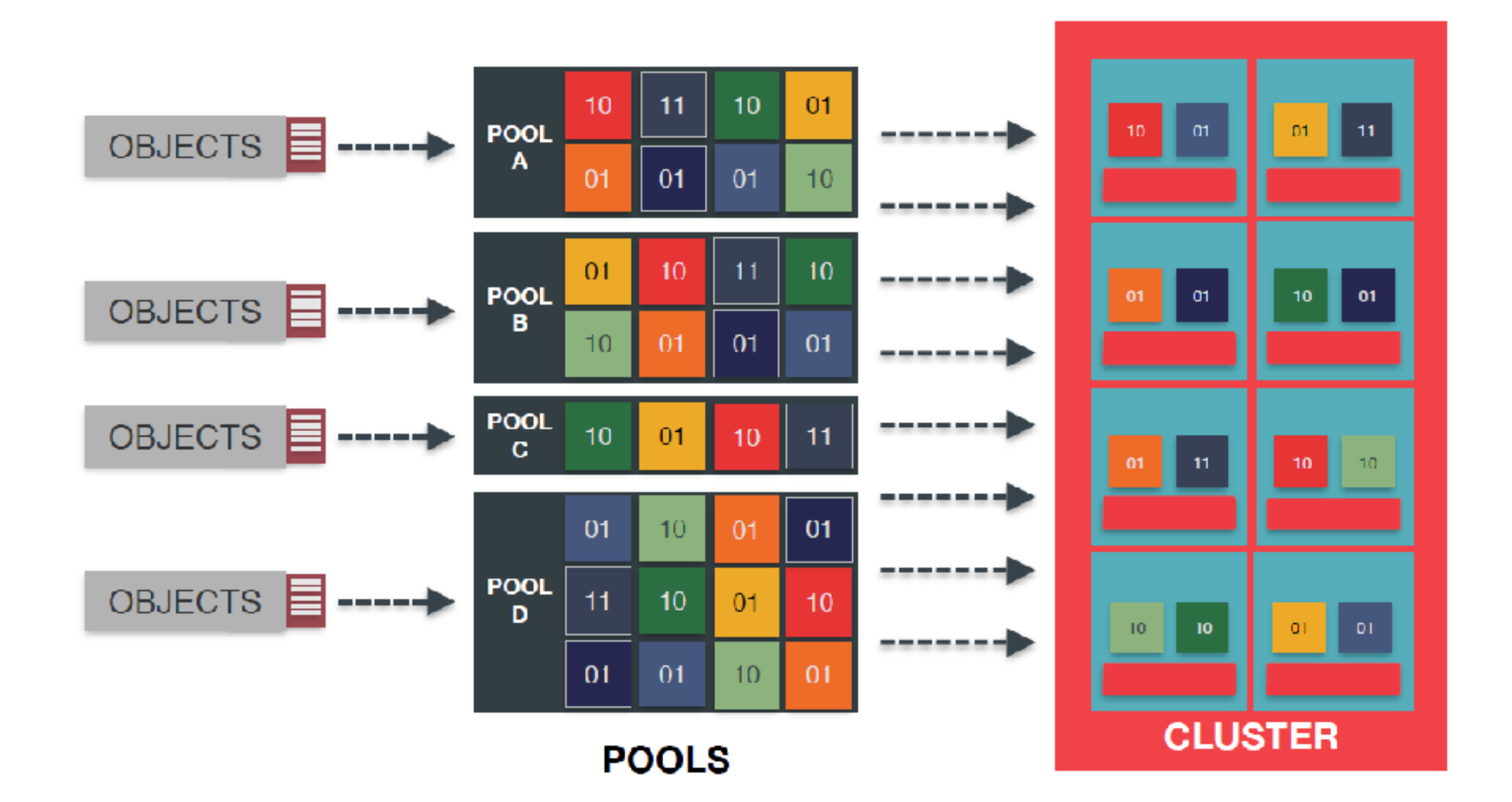

### Network Architecture

#### Public network

• Recommend MTU 9000

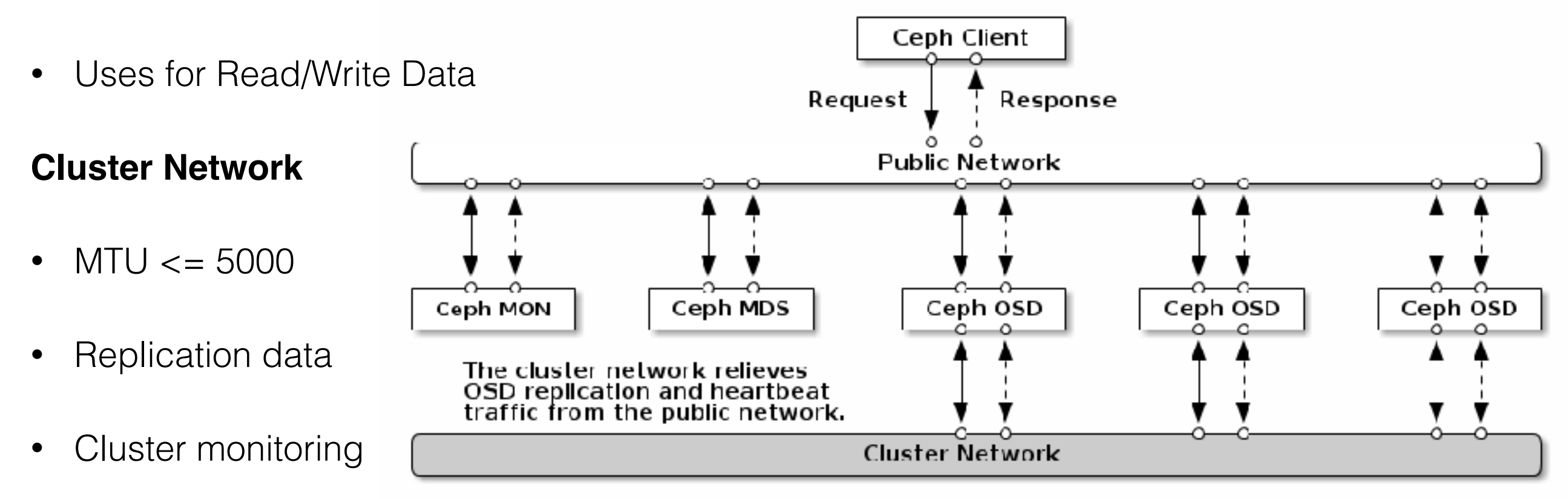

## Hardware Planning

### 1TB

- 1GB Memory RAM (Metadata)
- 500MB Memory RAM (No Metadata)
- 0.5 Core CPUs
- Hard disk drives
  - Journal: **SSD**
  - OSD: SSD/Sata/SAS
- Network
  - at least 1Gbps for public
  - at least 1Gbps for data replication

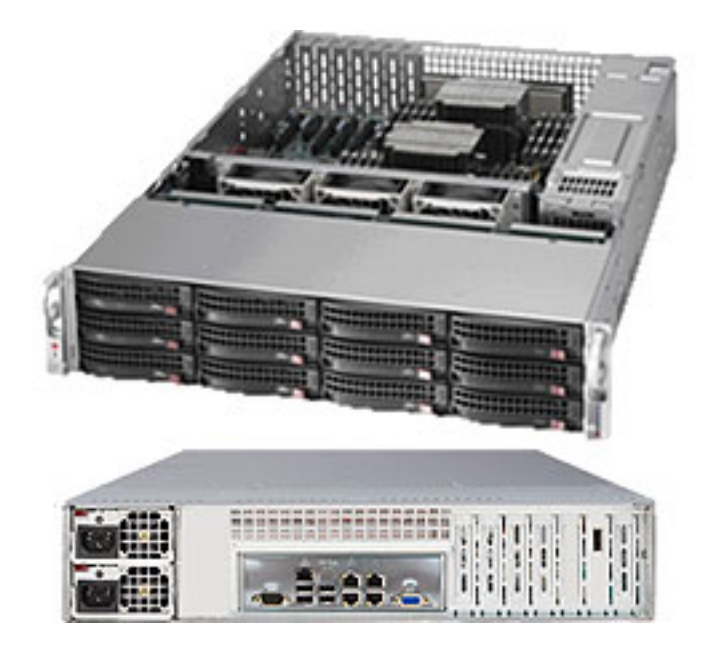

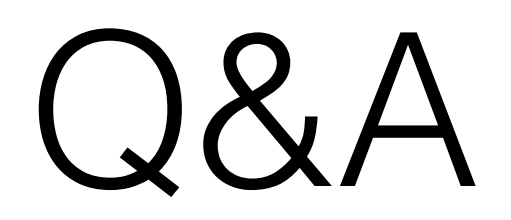

http://www.slideshare.net/openstackindia/ceph-openstackjun2015meetup http://image.slidesharecdn.com/inktankdellopenstacksummitpreso-2013-04-12-130424120346-phpapp02/95/wicked-easy-ceph-block-storage-openstack-deployment-withcrowbar-9-638.jpg?cb=1366805568 http://www.slideshare.net/dalgaaf/linux-stammtisch-munich-ceph-overview-experiences-and-outlook

#### Ceph Ansible Workshop #1

#### Mr. Charnsilp Chinprasert

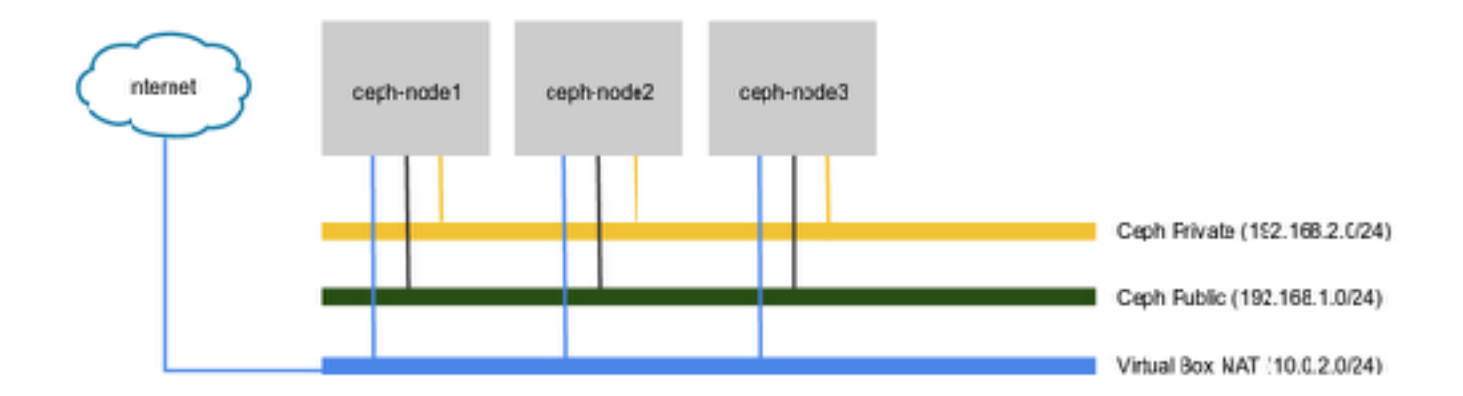

| Host                     | Role                   | Network              | Interface | Network<br>Address |
|--------------------------|------------------------|----------------------|-----------|--------------------|
| ceph-node1 Ceph Client + |                        | Virtualbox NAT       | eth0      | DHCP               |
|                          | Ceph MON +<br>Ceph OSD | Ceph public network  | eth1      | 192.168.1.101      |
|                          |                        | Ceph private network | eth2      | 192.168.2.101      |
| ceph-node2               | Ceph MON +<br>Ceph OSD | Virtualbox NAT       | eth0      | DHCP               |
|                          |                        | Ceph public network  | eth1      | 192.168.1.102      |
|                          |                        | Ceph private network | eth2      | 192.168.2.103      |
| ceph-node3 (             | Ceph MON +<br>Ceph OSD | Virtualbox NAT       | eth0      | DHCP               |
|                          |                        | Ceph public network  | eth1      | 192.168.1.103      |
|                          |                        | Ceph private network | eth2      | 192.168.2.103      |

#### Virtual Machine Hardware Configuration

#### Ceph Node 1

| Virtual Hardware | Specification                    |
|------------------|----------------------------------|
| CPU              | 1 CPU                            |
| Memory           | 1300 MiB                         |
| Disk             | 3 x 10 G (VDI)<br>1 x 20 G (VDI) |
| Network          | 3 X 1 Gib Network                |

#### Ceph Node 2

| Virtual Hardware | Specification                    |
|------------------|----------------------------------|
| CPU              | 1 CPU                            |
| Memory           | 1024 MiB                         |
| Disk             | 3 x 10 G (VDI)<br>1 x 20 G (VDI) |
| Network          | 3 X 1 Gib Network                |

#### Ceph Node 3

| Virtual Hardware | Specification                    |
|------------------|----------------------------------|
| CPU              | 1 CPU                            |
| Memory           | 1024 MiB                         |
| Disk             | 3 x 10 G (VDI)<br>1 x 20 G (VDI) |
| Network          | 3 X 1 Gib Network                |

#### เข้าใช้งานเครื่อง Ceph node 1 เพื่อรัน Ansible

เราจะติดตั้ง Ceph โดยใช้ Ceph node 1 เป็นเครื่องที่รัน Ansible ดังนั้น ให้เรา SSH ไปยังเครื่อง Ceph node 1 ครับ โดย VM ที่เตรียมให้ใช้

User: ubuntu

Password: Ubuntu

1) Linux/OSX ใช้คำสั่ง

\$ ssh ubuntu@192.168.1.101

#### 2) Windows ให้โหลด โปรแกรม putty มาใช้งานครับ

http://www.chiark.greenend.org.uk/~sgtatham/putty/download.html

#### Deploy Ceph Cluster with Ceph-Ansible

#### ตรวจสอบ host file ตรวจสอบทั้ง 3 เครื่อง

\$ sudo vim /etc/hosts

#### ให้เป็นดังนี้

127.0.0.1 localhost
192.168.1.101 ceph-node1
192.168.1.102 ceph-node2
192.168.1.103 ceph-node3
# The following lines are desirable for IPv6 capable hosts
::1 localhost ip6-localhost ip6-loopback
ff02::1 ip6-allnodes
ff02::2 ip6-allrouters

#### Prepare Ansible and Source file ให้ทำที่ ceph-node1

1) ติดตั้ง PPA ของ Ansible เพื่อให้สามารถติดตั้ง version ใหม่ได้

\$ sudo add-apt-repository -y ppa:ansible/ansible

\$ sudo apt-get update

\$ sudo apt-get install -y ansible

#### 2) ตรวจสอบ version

ansible 2.1.0.0 config file = /etc/ansible/ansible.cfg configured module search path = Default w/o overrides

3) ทำการส่ง pubilc key จาก client ไปยัง OSD+MON Server

ให้ทำทีเครื่องceph-client

4) ทำการ clone source code ของ ceph-ansible เพื่อเตรียมพร้อมสำหรับการพัฒนา

\$ git clone <a href="https://github.com/ceph/ceph-ansible.git">https://github.com/ceph/ceph-ansible.git</a>

#### **Component Versions**

| Component             | Details                                                   |
|-----------------------|-----------------------------------------------------------|
| Host operating system | Ubuntu 14.04.5 LTS                                        |
| Kernel                | 4.4.0-36-generic                                          |
| Ansible               | ansible 2.1.1.0                                           |
| Ceph Ansible          | Branch: master (19b3caef2ba2f894e0f147a645cb6597b619a9b5) |
| Ceph                  | ceph version 10.2.2 (Jewel)                               |

#### Configure inventory, variable and playbook file

1) สร้างdirectory สำหรับการ deploy ceph

#### \$ mkdir workspaces && cd workspaces

2) สร้าง environment สำหรับการ deploy

\$ mkdir dev-1 && cd dev-1

3) สร้างdirectory สำหรับการเก็บ variable

\$ mkdir group\_vars host\_vars

4) สร้าง configuration ของ ansible ที่ใช้สำหรับ

\$ vim ansible.cfg

เพิ่มเป็นดังนี้

[defaults]

roles\_path = ../../roles action\_plugins = ../../plugins/actions inventory = inventories remote\_port = 22 remote\_user = ubuntu host\_key\_checking = False deprecation\_warnings = False display\_skipped\_hosts = False

#### 5) สร้าง playbook ที่ใช้สำหรับการติดตั้ง cluster (client + osds + mons)

#### \$ vim base.yml แก้ไขเป็นดังนี้

| hosts: mons    |  |
|----------------|--|
| become: True   |  |
| roles:         |  |
| - ceph-mon     |  |
|                |  |
| hosts: osds    |  |
| become: True   |  |
| roles:         |  |
| - ceph-osd     |  |
|                |  |
| hosts: clients |  |
| become: True   |  |
| roles:         |  |
| - ceph-client  |  |
|                |  |

#### 6) สร้าง playbook ที่ใช้สำหรับการติดตั้งเฉพาะ ceph clients

\$ vim clients-configure.yml

#### แก้ไขเป็นดังนี้

- hosts: mons

become: True

roles:

- ceph-fetch-keys

- hosts: clients

become: True

roles:

- ceph-client

7) สร้าง playbook ที่ใช้สำหรับการติดตั้งเฉพาะ ceph osds

\$ vim osd-configure.yml

แก้ไขเป็นดังนี้

| - hosts: mons     |  |
|-------------------|--|
| become: True      |  |
| roles:            |  |
| - ceph-fetch-keys |  |
|                   |  |
| - hosts: osd01    |  |
| become: True      |  |
| roles:            |  |
| - ceph-osd        |  |
|                   |  |
| - hosts: osd02    |  |
| become: True      |  |
| roles:            |  |
| - ceph-osd        |  |
|                   |  |
| - hosts: osd03    |  |
| become: True      |  |
|                   |  |

roles:

- ceph-osd

#### 8) สร้าง inventories สำหรับการเลือก host ที่จะ deploy

\$ vim inventories

[mons] mons01 ansible\_host=ceph-node1 mons02 ansible\_host=ceph-node2 mons03 ansible\_host=ceph-node3

[osds] osd01 ansible\_host=ceph-node1 osd02 ansible\_host=ceph-node2 osd03 ansible\_host=ceph-node3

[clients] admin ansible\_host=ceph-node1

#### 9) กำหนดตัวแปรให้กับ ceph ทั้ง cluster

### \$ vim group\_vars/all ให้เพิ่มดังต่อไปนี้

| dummy:                                                         |
|----------------------------------------------------------------|
| +###########                                                   |
| # GENERAL #                                                    |
| +##########                                                    |
|                                                                |
| etch_directory: fetch/                                         |
| cluster: ceph                                                  |
| sid: 9848b7d5-3933-4ae9-8f8b-c775929e744d                      |
| <sup>#</sup> generate_fsid: true                               |
|                                                                |
| +######################################                        |
| # INSTALL #                                                    |
| +######################################                        |
| d x _ daxx _ a                                                 |
| #ชื่ออ้างอิ่งที่ใช้อ้างอิ่งใน inventory                        |
| non_group_name: mons                                           |
| osd_group_name: osds                                           |
| client_group_name: clients                                     |
| ceph_origin: 'upstream'                                        |
|                                                                |
| ##########                                                     |
| # VERSION                                                      |
| ##########                                                     |
| conhistoble: true                                              |
| content stable. the                                            |
| seph_stable_key. http://minol.tek-me.com/ceph/keys/retease.asc |
| epin_stable_release. Jewel                                     |
| epir_stable_repo: http://minor.tek-me.com/ceph/debian-jewet    |
| ****                                                           |
| # CEPH CONFIGURATION #                                         |
|                                                                |

ceph\_conf\_overrides: global: rbd\_default\_features: 3

#### 10) กำหนดตัวแปรให้กับ ceph mon

\$ vim group\_vars/mons

dummy: ########### # GENERAL # ########### fetch\_directory: fetch/ cephx: true

#### 11) กำหนดตัวแปรให้กับ ceph osds

\$ vim group\_vars/osds

| dummy:                                  |  |  |
|-----------------------------------------|--|--|
| ############                            |  |  |
| # GENERAL #                             |  |  |
| ############                            |  |  |
| fetch_directory: fetch/                 |  |  |
| ####################################### |  |  |
| # CEPH OPTIONS                          |  |  |
| ####################################### |  |  |
| cephx: true                             |  |  |
| ####################################### |  |  |
| # Disable Default Scenario              |  |  |
| ####################################### |  |  |
| osd_auto_discovery: false               |  |  |
| osd_directory: false                    |  |  |
| journal_collocation: false              |  |  |
| bluestore: false                        |  |  |
|                                         |  |  |
| ##############                          |  |  |
|                                         |  |  |

# Enable N JOURNAL N OSD Scenario

################

raw\_multi\_journal: true

#### 12) ตรวจสอบดูแต่ละเครื่องว่ามี Disk ครบถ้วน

| ubuntu@ceph-node1:~\$ ssh ceph-node1 'sudo lsblk' |      |       |      |                         |  |  |
|---------------------------------------------------|------|-------|------|-------------------------|--|--|
| NAME                                              | MAJ: | min f | RM S | SIZE RO TYPE MOUNTPOINT |  |  |
| sda                                               | 8:0  | 0     | 10G  | 0 disk                  |  |  |
| L                                                 | sda1 | 8:1   | 0    | 10G 0 part /            |  |  |
| sdb                                               | 8:16 | 0     | 20G  | 0 disk                  |  |  |
| sdc                                               | 8:32 | 0     | 10G  | 0 disk                  |  |  |
| sdd                                               | 8:48 | 0     | 10G  | 0 disk                  |  |  |
| sde                                               | 8:64 | 0     | 10G  | 0 disk                  |  |  |
| sr0 1                                             | l1:0 | 1 1   | 024M | 0 rom                   |  |  |

ubuntu@ceph-node1:~\$ ssh ceph-node2 'sudo lsblk' NAME MAJ:MIN RM SIZE RO TYPE MOUNTPOINT sda 8:0 0 10G 0 disk \_\_\_\_\_sda1 8:1 0 10G 0 part / sdb 8:16 0 20G 0 disk sdc 8:32 0 10G 0 disk sdd 8:48 0 10G 0 disk sde 8:64 0 10G 0 disk sr0 11:0 1 1024M 0 rom

| ubuntu | @cep | h-nc | ode1:~ | ssh cep | ph-node3 'sudo | lsblk' |
|--------|------|------|--------|---------|----------------|--------|
| NAME   | MAJ: | MIN  | RM S   | ZE RO T | YPE MOUNTPOI   | NT     |
| sda    | 8:0  | 0    | 10G (  | ) disk  |                |        |
| L      | sda1 | 8:1  | 0      | 10G 0 p | art /          |        |
| sdb    | 8:16 | 0    | 20G    | 0 disk  |                |        |
| sdc    | 8:32 | 0    | 10G    | ) disk  |                |        |
| sdd    | 8:48 | 0    | 10G    | 0 disk  |                |        |
| sde    | 8:64 | 0    | 10G    | 0 disk  |                |        |
| sr0 1  | l1:0 | 1 1  | .024M  | 0 rom   |                |        |

#### 13) กำหนดตัวแปรให้กับ ceph osds ในแต่ล่ะ host

\$ vim host\_vars/osd01

| devices:             |                               |
|----------------------|-------------------------------|
| - /dev/sdc           |                               |
| - /dev/sdd           |                               |
| - /dev/sde           |                               |
|                      |                               |
| raw_journal_devices: | #N JOURNAL DEVICES FOR N OSDS |
| - /dev/sdb           |                               |
| - /dev/sdb           |                               |
| - /dev/sdb           |                               |

devices:

- /dev/sdc
- /dev/sdd
- /dev/sde

raw\_journal\_devices:

#N JOURNAL DEVICES FOR N OSDS

- /dev/sdb
- /dev/sdb
- /dev/sdb

\$ vim host\_vars/osd03

--devices:
- /dev/sdc
- /dev/sdd
- /dev/sde

raw\_journal\_devices: #N JOURNAL DEVICES FOR N OSDS
- /dev/sdb
- /dev/sdb
- /dev/sdb
- /dev/sdb
- /dev/sdb

#### 14) ทดสอบการ remote

\$ ansible all -i inventories -m ping

#### Install Ceph Cluster by Ansible

1) เริ่มติดตั้ง Ceph Ansible

\$ ansible-playbook base.yml

#### เมื่อติดตั้งเสร็จผลลัพธ์จะเป็นดังนี้

| PLAY RECAP ******** | *****   | ************ | ******        | *****    |
|---------------------|---------|--------------|---------------|----------|
| admin               | : ok=42 | changed=0    | unreachable=0 | failed=0 |
| mons01              | : ok=55 | changed=14   | unreachable=0 | failed=0 |
| mons02              | : ok=53 | changed=12   | unreachable=0 | failed=0 |
| mons03              | : ok=53 | changed=12   | unreachable=0 | failed=0 |
| osd01               | : ok=62 | changed=1    | unreachable=0 | failed=0 |
| osd02               | : ok=61 | changed=1    | unreachable=0 | failed=0 |
| osd03               | : ok=61 | changed=1    | unreachable=0 | failed=0 |

#### 2) ตรวจสอบ Ceph และตั้งค่า pg ให้เป็น 128

\$ sudo ceph osd pool set rbd pg\_num 128 set pool 0 pg\_num to 128

\$ sudo ceph osd pool set rbd pgp\_num 128 set pool 0 pgp\_num to 128

#### 3) ตรวจสอบ ว่า Ceph OK แล้ว

| \$ sudo ceph -s                                                                             |
|---------------------------------------------------------------------------------------------|
| cluster 9848b7d5-3933-4ae9-8f8b-c775929e744d                                                |
| health HEALTH_OK                                                                            |
| monmap e1: 3 mons at {ceph-node1=192.168.1.101:6789/0,ceph-node2=192.168.1.102:6789/0,ceph- |
| node3=192.168.1.103:6789/0}                                                                 |
| election epoch 4, quorum 0,1,2 ceph-node1,ceph-node2,ceph-node3                             |
| osdmap e50: 9 osds: 9 up, 9 in                                                              |
| flags sortbitwise                                                                           |
| pgmap v132: 128 pgs, 1 pools, 0 bytes data, 0 objects                                       |
| 308 MB used, 91752 MB / 92060 MB avail                                                      |
| 128 active+clean                                                                            |
### Create a Ceph User and Mount it

1) ทดสอบ เชื่อต่อและใช้งาน Ceph เริ่มจากการสร้าง User

\$ sudo su -

# ceph auth get-or-create client.rbd mon 'allow r' osd 'allow class-read object\_prefix rbd\_children, allow rwx pool=rbd'

# ceph auth get-or-create client.rbd | sudo tee /etc/ceph/ceph.client.rbd.keyring

[client.rbd]

key = AQDthtpXowj7HhAARz0VtV4yi5iEOmbL1MoDjA==

2) หลังจากสร้าง user แล้วเราจะได้ไฟล์ keyring มาด้านในจะมี key เพื่อใช้ในการ authen, ทดสอบการใช้งาน ceph

ด้วย client ที่สร้าง

# ceph -s --name client.rbd

```
cluster 9848b7d5-3933-4ae9-8f8b-c775929e744d
health HEALTH_OK
monmap e1: 3 mons at {ceph-node1=192.168.1.101:6789/0,ceph-node2=192.168.1.102:6789/0,ceph-
node3=192.168.1.103:6789/0}
election epoch 4, quorum 0,1,2 ceph-node1,ceph-node2,ceph-node3
osdmap e50: 9 osds: 9 up, 9 in
flags sortbitwise
pgmap v132: 128 pgs, 1 pools, 0 bytes data, 0 objects
308 MB used, 91752 MB / 92060 MB avail
128 active+clean
```

3) สร้าง RDB Block ใหม่ขึ้นมาขนาด 10GB โดยใช้ Client ที่สร้าง

# rbd create rbd1 --size 10240 --name client.rbd

## 4) ตรวจสอบ RBD Block ที่สร้างขึ้นมาด้วยคำสั่ง ls และ info

# rbd ls -p rbd --name client.rbd

# rbd --image rbd1 info --name client.rbd

#### rbd image 'rbd1':

size 10240 MB in 2560 objects order 22 (4096 kB objects) block\_name\_prefix: rbd\_data.1055238e1f29 format: 2 features: layering flags:

### 5) ทำการ map RBD Block เข้ากับเครื่องเรา โดยที่เราจะมองเห็นเป็นเหมือน Disk ลูกหนึ่ง

# rbd map --image rbd1 --name client.rbd id pool image snap device 0 rbd rbd1 - /dev/rbd0

#### 6) ใช้ fdisk เพื่อดู Disk ที่เรา map มา

# fdisk -l /dev/rbd0

Disk /dev/rbd0: 10.7 GB, 10737418240 bytes 255 heads, 63 sectors/track, 1305 cylinders, total 20971520 sectors Units = sectors of 1 \* 512 = 512 bytes Sector size (logical/physical): 512 bytes / 512 bytes I/O size (minimum/optimal): 4194304 bytes / 4194304 bytes Disk identifier: 0x0000000

# 7) สร้าง directory และ สั่ง mount

# mkdir /mnt/ceph-block01 # mount /dev/rbd0 /mnt/ceph-block01

### 8) ทดสอบการ เขียนไฟล์

# cd /mnt/ceph-block01/ # touch test.txt